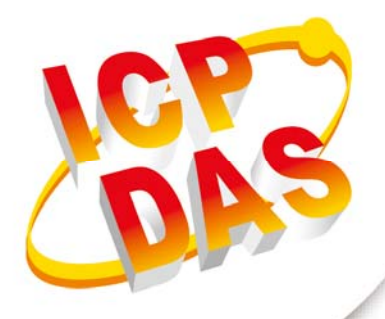

## 使用手冊

2017年6月V1.4

# UART/CAN 總線

轉換器

(I-7530, I-7530T, I-7530-FT, I-7530A, I-7565, tM-7530, tM-7530A)

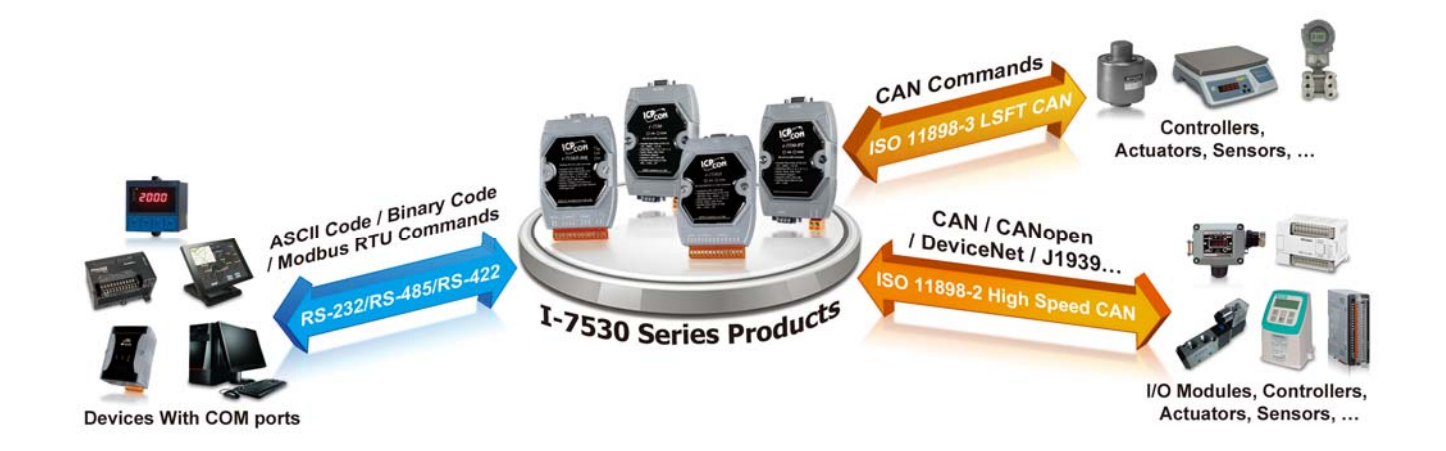

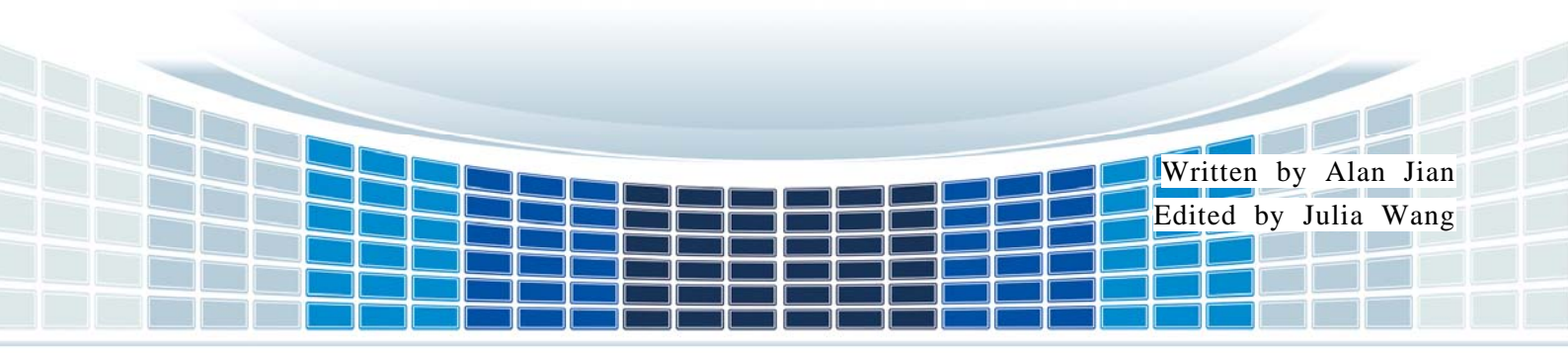

| 目 錄 |
|-----|
|-----|

| 1. | 簡:  | 介                                  | 5    |
|----|-----|------------------------------------|------|
| 1  | .1  | CAN 總線轉換器共通特性                      | 8    |
| 2. | UA  | ART/CAN 總線轉換器規格                    | 9    |
| 2  | .1  | 規格表                                | 9    |
| 2  | .2  | 腳位分配表                              | - 11 |
| 2  | .3  | 硬體方塊圖                              | 14   |
| 2  | Λ   | · 法 编 方 式                          | 16   |
| 2  | . – |                                    | 10   |
| 2  | .5  | 終师電阻                               | 19   |
|    | 2.5 | 5.1 Init/Normal 指撥開關               | 21   |
|    | 2.5 | 5.2 LED 指示燈                        | 22   |
| 3. | ΤÌ  | 具軟體                                | 24   |
| 3  | .1  | 如何設定與測試 CAN 轉換器                    | 25   |
|    | •   |                                    |      |
| 4. | 節   | 令表                                 | 34   |
| 4  | .1  | tIIILDD[CHK] <cr></cr>             | 36   |
| 4  | .2  | TIIIL[CHK] <cr></cr>               | 37   |
| 4  | .3  | eIIIIIIILDD[CHK] <cr></cr>         | 38   |
| 4  | .4  | EIIIIIIIL[CHK] <cr></cr>           | 39   |
| 4  | .5  | S[CHK] <cr></cr>                   | 40   |
| 4  | .6  | C[CHK] <cr></cr>                   | 42   |
| 4  | .7  | P0BBDSPAE[CHK] <cr></cr>           | 43   |
| 4  | .8  | P1B [CHK] <cr></cr>                | 45   |
| 4  | .9  | P2BBDSPAE[CHK] <cr></cr>           | 46   |
| 4  | .10 | P3SBCCCCCCCMMMMMMM [CHK] <cr></cr> | 48   |
| 4  | .11 | RA[CHK] <cr></cr>                  | 50   |
| 4  | .12 | 一般命令錯誤碼                            | 51   |
| 5. | 故   | 章排除                                | 52   |

I-7530, I-7530-FT, I-7530A, I-7565, tM-7530, tM-7530A 使用手冊 版本 1.4 第 2 頁

| 附錄 | Α.  | 線材選擇            | 53 |
|----|-----|-----------------|----|
| 附錄 | в.  | 安裝 I-7565 驅動程式  | 54 |
| 附錄 | C.  | CAN 波特率計算       | 60 |
| 附錄 | D   | 過濾器設定           | 64 |
| 附錄 | E : | Pair Connection | 65 |

I-7530, I-7530-FT, I-7530A, I-7565, tM-7530, tM-7530A 使用手冊 版本 1.4 第 **3**頁

## 重要資訊

#### 保固說明

泓格科技股份有限公司(ICP DAS)所生產的產品,均保證原始購買者 對於有瑕疵之材料,於交貨日起保有為期一年的保固。

#### 免責聲明

泓格科技股份有限公司對於因為應用本產品所造成的損害並不負任何
法律上的責任。本公司保留有任何時間未經通知即可變更與修改本文
件內容之權利。本文所含資訊如有變更,恕不予另行通知。本公司盡
可能地提供正確與可靠的資訊,但不保證此資訊的使用或其他團體在
違反專利或權利下使用。此處包涵的技術或編輯錯誤、遺漏,概不負
其法律責任。

#### 版權所有

版權所有 2017 泓格科技股份有限公司保留所有權利。

#### 商標識別

本文件提到的所有公司商標、商標名稱及產品名稱分別屬於該商標或 名稱的擁有者所有。

#### 連絡方式

若於使用此設定時有任何的問題,可隨時透過 mail 方式與我們聯繫。 mail: <u>service@icpdas.com</u>。我們將保證於兩個工作天內回覆。

I-7530, I-7530-FT, I-7530A, I-7565, tM-7530, tM-7530A 使用手冊 版本 1.4 第 **4** 頁

## 1. 簡介

CAN(Controller Area Network;控制器區域網路)是一種串列式匯流排控制協定,適合用於 建構智慧型工業設備網路及自動控制系統。藉由使用 CAN 總線轉換器,一些可程式控制的 RS-232/RS-485/RS-422 或 USB 設備,如 PC、I-8000、WinPAC-8000 可作為 CAN 網絡 的主站並可透過這些轉換器以控制或監測 CAN 設備。

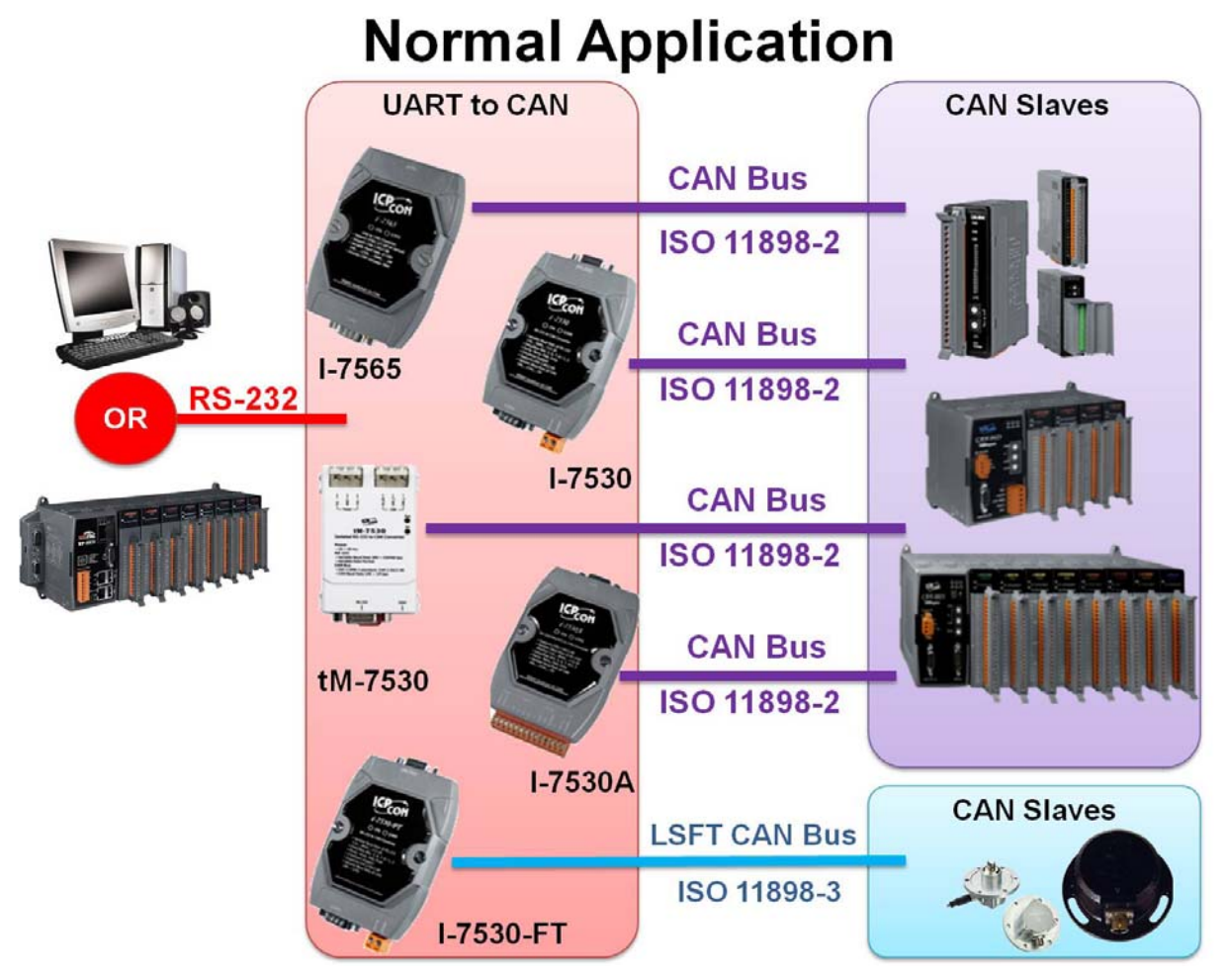

為了適應市場需求,我們為了一些特殊的應用而衍生了轉換器上的功能。當 UART 類型的 感測器與致動器需要用於 CAN 網絡上時,透明傳輸是一種有效的方法。為了增進通訊速度 或 延 長 通 訊 距 離 , 成 對 傳 輸 模 式 (Pair Connection) 可 以 幫 助 PC 與 其 它 的 RS-232/RS-458/RS-422/USB 設備透過 CAN 總線達到此目的。相關應用請參考下方圖片:

I-7530, I-7530-FT, I-7530A, I-7565, tM-7530, tM-7530A 使用手冊 版本 1.4 第 **5** 頁

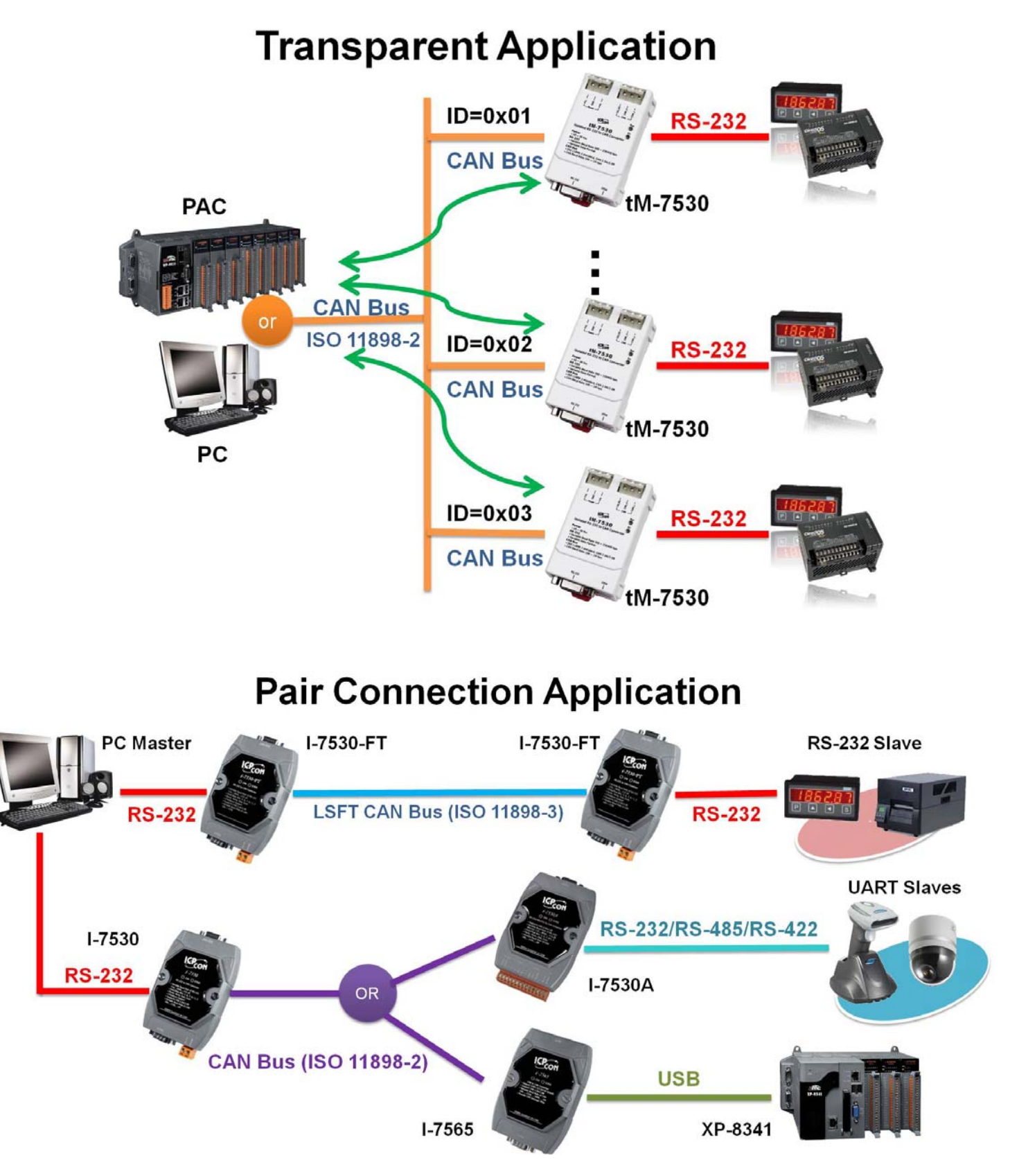

備註:若使用者想餘透明傳輸或成對傳輸的應用中使用 CAN 轉換器,請將模組設為成對傳輸模式(Pair Connection Mode)。詳細設定方式,請參考 3.1 章節。

以下為不同功能性的 UART/CAN 轉換器:

- I-7530:9 針腳 D-Sub 母座, RS-232/CAN 轉換。
- I-7530-FT:智慧型低速容錯 RS232/CAN 轉換器
- I-7530A:智慧型 RS-232/485/422、 CAN 轉換器。
- I-7565: USB(虛擬 COM 通訊埠)/CAN 轉換器, CAN 端使用 9 針腳 D-Sub 母座端子。
- tM-7530: 微型 RS-232/CAN 總線轉換器, CAN 端使用 3 針腳彈簧式端子。
- tM-7530: 微型 RS-232、RS-485、RS-422/CAN 總線轉換器, CAN 端使用 7 針腳螺 絲端子。

表:模組差異表

|                      | tM-7530A | tM-7530 | I-7530 | I-7530A | I-7565        | I-7530-FT |  |
|----------------------|----------|---------|--------|---------|---------------|-----------|--|
| 介面                   |          |         |        |         |               |           |  |
| RS-232               | 0        | 0       | 0      | 0       | Х             | 0         |  |
| RS-485               | Х        | Х       | Х      | 0       | Х             | Х         |  |
| RS-422               | Х        | Х       | Х      | 0       | Х             | Х         |  |
| USB                  | х        | Х       | Х      | Х       | O<br>(虛擬 COM) | х         |  |
| CAN Bus<br>(11898-2) | О        | 0       | 0      | 0       | 0             | Х         |  |
| CAN Bus<br>(11898-3) | х        | х       | Х      | Х       | Х             | 0         |  |
| UART 鮑率              |          |         |        |         |               |           |  |
| 最大 (bps)             | 230400   | 230400  | 115200 | 115200  | 921600        | 115200    |  |
| CAN 鮑率               |          |         |        |         |               |           |  |
| 最大 (bps)             | 1000 k   | 1000 k  | 1000 k | 1000 k  | 1000 k        | 125 k     |  |
| 尺寸                   |          |         |        |         |               |           |  |
| Size                 | 微型       | 微型      | 掌型     | 掌型      | 掌型            | 掌型        |  |

I-7530, I-7530-FT, I-7530A, I-7565, tM-7530, tM-7530A 使用手冊 版本 1.4 第**7**頁

## 1.1 CAN 總線轉換器共通特性

#### ■ 硬體

- ◆ NXP 82C250/TJA1042 CAN 收發器。
- ◆ 根據 CAN 總線規範,最大傳輸距離 1000 公尺。
- ◆ 支援 CAN 2.0A 與 CAN 2.0B 規範。
- ◆ 內建看門狗機制。
- ◆ 提供 RS-232/RS-422/RS-485/USB 2.0 通訊介面。

#### ■ 軟體

- ◆ 使用軟體設定模組參數。
- ◆ 提供電源、資料流量、錯誤 LED 指示燈。
- ◆ 支援成對傳輸模式(pair connection mode)與透明傳輸模式(transparent mode)。
- ◆ 提供 CAN 與 UART 接收端軟體緩衝區。
- ◆ 提供使用者自定義鮑率設定。
- ◆ 支援成對傳輸模式下使用自定義結束字元。
- ◆ 提供監聽模式(Listen Only Mode)。
- ◆ 支援回應 CAN 訊息的時間戳記。

#### UART/CAN 總線轉換器規格 2.

## 2.1 規格表

| 項目            | tM-7530A                            | tM-7530                                                                                          | l-7530<br>l-7530T | I-7530A                                              | I-7530A-<br>MR                                    | I-7530-FT                                                    | I-7565                          |  |
|---------------|-------------------------------------|--------------------------------------------------------------------------------------------------|-------------------|------------------------------------------------------|---------------------------------------------------|--------------------------------------------------------------|---------------------------------|--|
| <b>CAN</b> 介面 | CAN 介面                              |                                                                                                  |                   |                                                      |                                                   |                                                              |                                 |  |
| 通道數           | 1                                   |                                                                                                  |                   |                                                      |                                                   |                                                              |                                 |  |
| 端子            | <b>7</b> 針腳<br>螺絲端子                 | 彈 簀 式<br>端子                                                                                      | D-Sub 9 🖇         | 針腳 公頭(                                               | CAN_L, CA                                         | N_H, 其它腳                                                     | 位不連接)                           |  |
| 鮑率(bps)       | 10 k ~ 1 Mbp                        | S                                                                                                |                   |                                                      |                                                   |                                                              |                                 |  |
| 隔離            | DC-DC:300<br>光隔離器:25                | DC-DC: 3000 VDC     None     DC-DC : 3000 VDC       光隔離器: 2500 Vrms     None     光隔離器: 2500 Vrms |                   |                                                      |                                                   |                                                              |                                 |  |
| 終端電阻          | 內建選擇性<br>120 歐姆<br>終端電組             | 無                                                                                                | 無 跳線選擇 120 歐姆終端電阻 |                                                      |                                                   | 1 K 歐姆於<br>CAN_H 與<br>CAN_L 端                                | 跳 線 選 擇<br>120 歐姆終<br>端電阻       |  |
| 規範            | ISO 11898-2 ISO 11898-3 ISO 11898-2 |                                                                                                  |                   |                                                      |                                                   |                                                              |                                 |  |
| UART/USB      | nterface                            |                                                                                                  |                   |                                                      |                                                   |                                                              |                                 |  |
| 端子            | <b>10</b> 針腳<br>螺絲端子<br>其它腳位不連接)    |                                                                                                  |                   | RS-232 (<br>GND),<br>RS-422<br>(I-7530A-<br>Modbus ∤ | TxD, RxD,<br>RS-485,<br>MR 支援<br><sup>從站功能)</sup> | D-Sub 9 針<br>腳 母 頭<br>(TxD, RxD,<br>GND, 其<br>它 腳 位 不<br>連接) | USB Type<br>B<br>( 虛  擬<br>COM) |  |
| 鮑率 (bps)      | 110 ~ 230400                        | )                                                                                                | 110 ~<br>115200   | 110 ~ 460                                            | 0080                                              | 110 ~<br>115200                                              | 110 ~<br>921600 ~               |  |
| 資料位元          | 5, 6, 7, 8                          |                                                                                                  |                   |                                                      |                                                   |                                                              |                                 |  |
| 停止位元          | 1, 2                                |                                                                                                  |                   |                                                      |                                                   |                                                              |                                 |  |
| 同位元檢查         | 查 無、奇、偶                             |                                                                                                  |                   |                                                      |                                                   |                                                              |                                 |  |
| LED           | 1                                   |                                                                                                  |                   |                                                      |                                                   | 1                                                            |                                 |  |
| LED 指示燈       | ON LED<br>ERR LED<br>UART<br>LED    |                                                                                                  |                   |                                                      | PWR<br>LED<br>CAN LED<br>UART<br>LED              | ON LED<br>ERR LED                                            |                                 |  |

I-7530, I-7530-FT, I-7530A, I-7565, tM-7530, tM-7530A 使用手册 版本 1.4

第9頁

| 項目                | tM-7530A                                                                 | tM-7530 | l-7530<br>l-7530T | I-7530A | I-7530A-<br>MR | I-7530-FT | I-7565 |
|-------------------|--------------------------------------------------------------------------|---------|-------------------|---------|----------------|-----------|--------|
| 電源                |                                                                          |         |                   |         |                |           |        |
| 保護                | 電源反接保護                                                                   | ,過電壓保   | :護。               |         |                |           |        |
| 功耗                | 1 瓦特                                                                     |         |                   |         | 1.5 瓦特         | 1 瓦特      |        |
| 機構                |                                                                          |         |                   |         |                |           |        |
| 安裝                | 導軌式                                                                      |         |                   |         |                |           |        |
| 尺寸<br>(W x L x H) | 52 x 93 27<br>(公厘)     52 x 86x<br>32<br>(公厘)     72 公厘 x 118 公厘 x 33 公厘 |         |                   |         |                |           |        |
| 環境                | ·····································                                    |         |                   |         |                |           |        |
| 操作溫度              | -25 ~ 75 ℃                                                               |         |                   |         |                |           |        |
| 儲存溫度              | -30 ~ 80 °C                                                              |         |                   |         |                |           |        |
| 相對溼度              | 相對溼度 10- 90% ,無結露。                                                       |         |                   |         |                |           |        |

備註:1.CAN 轉換器不能同時 RS-232 介面處理接收與傳送。不支援 RS-232 全雙工模式。 2.更多的 I-7530A-MR 相關資訊,請參考下方網站。

http://www.icpdas.com/root/product/solutions/industrial\_communication/ fieldbus/can\_bus/converter/i-7530a-mr.html

 於第一次使用 I-7565 時,必須先安裝其 USB 驅動程式。請參考附錄 B:I-7565 驅動程式安裝

I-7530, I-7530-FT, I-7530A, I-7565, tM-7530, tM-7530A 使用手冊 版本 1.4 第 **10** 頁

## 2.2 腳位分配表

#### I-7530/I-7530FT/I-7530T/tM-7530 的 UART 端子:

表: RS-232 DB9 母頭端子(CN1)

| 端點 | 3 線式 RS-232 | ]   |
|----|-------------|-----|
| 1  | 無           | ]   |
| 2  | TXD         |     |
| 3  | RXD         |     |
| 4  | 無           |     |
| 5  | GND         | 5   |
| 6  | 無           |     |
| 7  | 無           | ] 👻 |
| 8  | 無           | ]   |
| 9  | 無           | ]   |

#### I-7530A 的 UART 端子:

表:RS-232/485/422 端子(CN1)

| 端點 | RS-232/485/422     |
|----|--------------------|
| 1  | (Y)DATA+ (RS-485)  |
| 2  | (G)DATA- (RS-485)  |
| 3  | 無                  |
| 4  | Tx+ (RS-422)       |
| 5  | Tx- (RS-422)       |
| 6  | Rx+ (RS-422)       |
| 7  | Rx- (RS-422)       |
| 8  | 無                  |
| 9  | RXD (RS-232)       |
| 10 | TXD (RS-232)       |
| 11 | (B)GND (RS-232)    |
| 12 | 無                  |
| 13 | +Vs (10~30 VDC 電源) |
| 14 | (B)GND (電源接地)      |

|    | (Y)DATA  |
|----|----------|
|    | (G)DATA- |
|    |          |
|    | Tx+      |
|    | Tx-      |
|    | Rx+      |
|    | Rx-      |
| 00 |          |
| 00 | RXD      |
| 00 | TXD      |
| [] | (B)GND   |
| 00 |          |
| 00 | +Vs      |
| 00 | (B)GND   |
|    |          |

I-7530, I-7530-FT, I-7530A, I-7565, tM-7530, tM-7530A 使用手冊

版本 1.4

第11頁

#### I-7530/I-7530FT/I-7530T/I-7530A/I-7565 的 CAN 總線端子:

#### 表: CAN DB9 公頭端子(CN2)

| 端點 | 2 線式或 3 線式 CAN |                           |
|----|----------------|---------------------------|
| 1  | 無              | 9-nin D-Sub male connecto |
| 2  | CAN Low        |                           |
| 3  | CAN GND        | LOO CAN_GND               |
| 4  | 無              | 40<br>0 00                |
| 5  | CAN GND        |                           |
| 6  | 無              | -0                        |
| 7  | CAN High       | CAN_L                     |
| 8  | 無              |                           |
| 9  | 無              |                           |

## tM-7530 的電源/CAN 端子:

表:電源/CAN 端子(CN1/CN2)

| 端點 | 電源                 |         |
|----|--------------------|---------|
| 1  | +Vs (10~30 VDC 電源) | Lee     |
| 2  | GND (電源接地)         | Power - |
| 3  | F.G.               | -+-     |
| 端點 | CAN                | - CAN   |
| 1  | CAN_L              | CAN     |
| 2  | CAN_H              | La      |
| 3  | CAN_GND            |         |

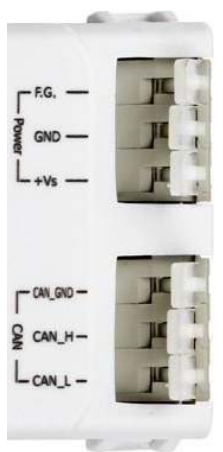

tM-7530A 的 UART/CAN 端子:

I-7530, I-7530-FT, I-7530A, I-7565, tM-7530, tM-7530A 使用手冊 版本 1.4 第 **12** 頁

|   | 1      |                         |
|---|--------|-------------------------|
| 1 | -pata+ | 885 └_RS-422 └_RS-232 └ |
|   | Pin    | UART Description        |
|   | 1      | RS-485 D+               |
|   | 2      | RS-485 D-               |
|   | 3      | RS-422 TxD+             |
|   | 4      | RS-422 TxD-             |
|   | 5      | RS-422 RxD+             |
|   | 6      | RS-422 RxD-             |
|   | 7      | N/A                     |
|   | 8      | RS-232 RxD              |
|   | 9      | RS-232 TxD              |
|   | 10     | RS-232 GND              |

| 1   |                                           |
|-----|-------------------------------------------|
| Pin | Power, CAN Bus Description                |
| 1   | CAN Low (CAN_L)                           |
| 2   | CAN High (CAN_H)                          |
| 3   | Terminator Resistor<br>Enabled Switch(TR) |
| 4   | CAN Ground(CAN_GND)                       |
| 5   | +10 to +30 VDC (+Vs)                      |
| 6   | Power Ground (GND)                        |
| 7   | Frame Ground (F.G.)                       |

I-7530, I-7530-FT, I-7530A, I-7565, tM-7530, tM-7530A 使用手冊 版本 1.4 第**13**頁

## 2.3 硬體方塊圖

I-7530/I-7530T與tM-7530提供了CAN與RS-232通訊介面。於CAN端帶有隔離器。而I-7530/I-7530T與tM-7530的CAN通訊埠端子依序分別為D-Sub9針腳公頭端子與彈簧式端子。

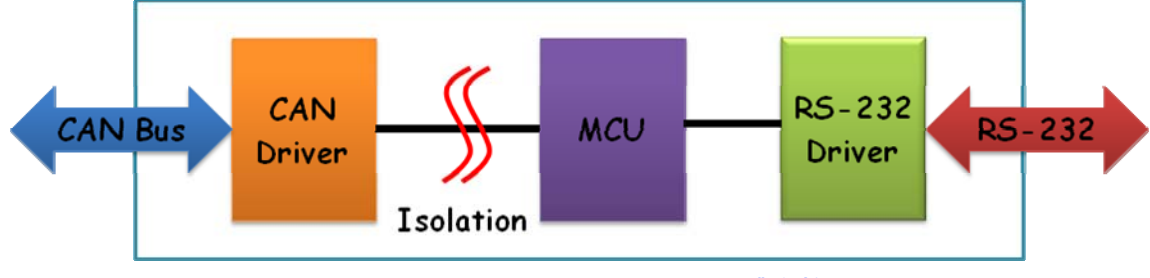

圖: I-7530/I-7530T 與 tM-7530 硬體方塊圖

I-7530-FT 的硬體外觀與 I-7530/I-7530T 式相同的。I-7530-FT 與 I-7530/I-7530T 間的主要 差異是遵從不同的 CAN 規範。I-7530-FT 是遵從 ISO 11898-3 規範的低速容錯(LSFT)的 CAN 設備。I-7530-FT 不具有任何隔離器。

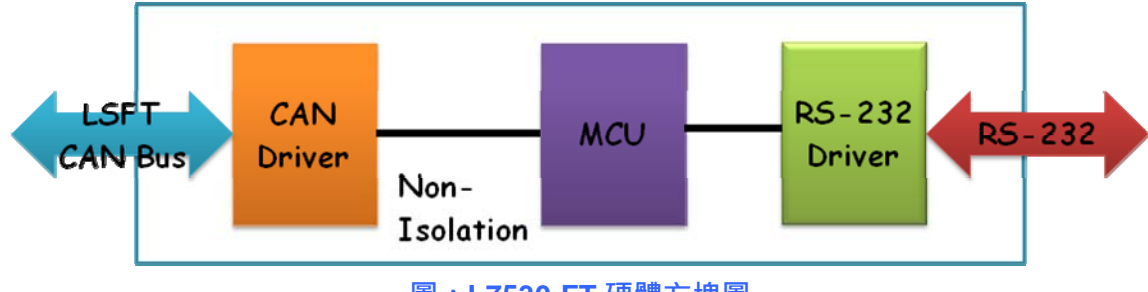

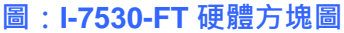

I-7530A/tM-7530A 提供四種通訊介面,分別是 CAN、RS-232、RS-485 與 RS-422 。因為 RS-232、RS-485 與 RS-422 是同一個 UART 通訊埠,故不能同時使用。I-7530A/tM-7530A 於 CAN 端也帶有隔離器。

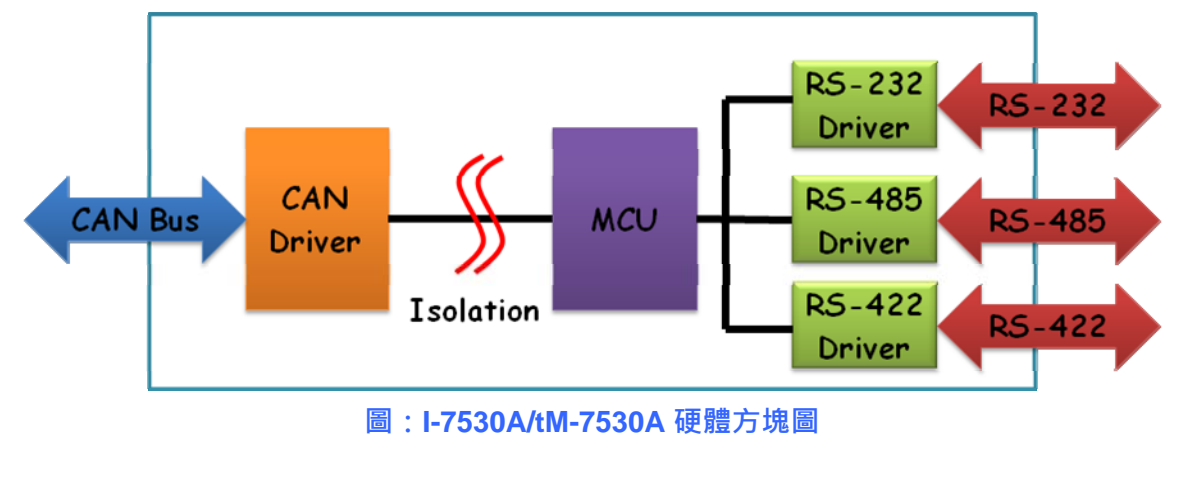

I-7530, I-7530-FT, I-7530A, I-7565, tM-7530, tM-7530A 使用手冊 版本 1.4 第**14**頁

I-7565 提供 CAN 與 USB 通訊介面。在 USB 方面,I-7565 提供虛擬 COM 的驅動程式。若設備只有 USB 介面,可使用 I-7565 來代替 I-7530。I-7565 透過 USB 介面進行供電,所以不需要外掛電源。I-7565 於 CAN 端帶有隔離器。

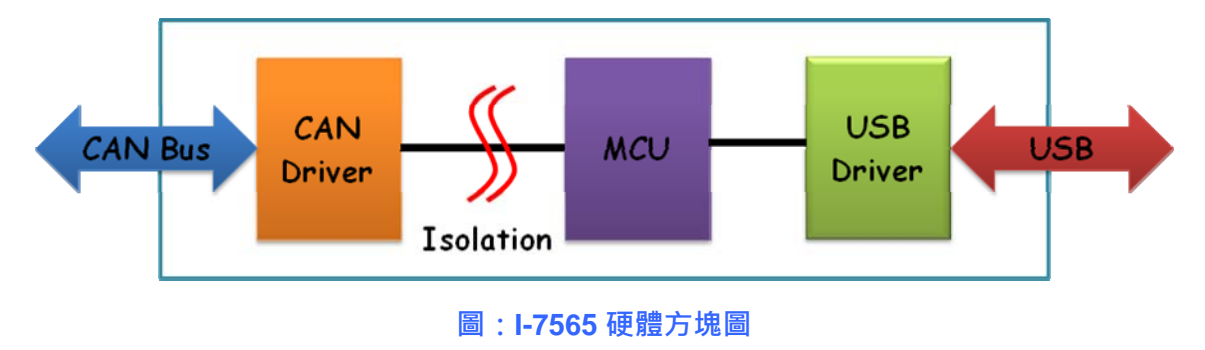

I-7530, I-7530-FT, I-7530A, I-7565, tM-7530, tM-7530A 使用手冊 版本 1.4 第**15**頁

## 2.4 接線方式

I-7530/I-7530T、I-7530-FT與tM-7530是RS-232數據通訊設備且RS-232介面使用D-Sub 9針腳母頭端子。下方圖片將描述PC與模塊間的接線方式。

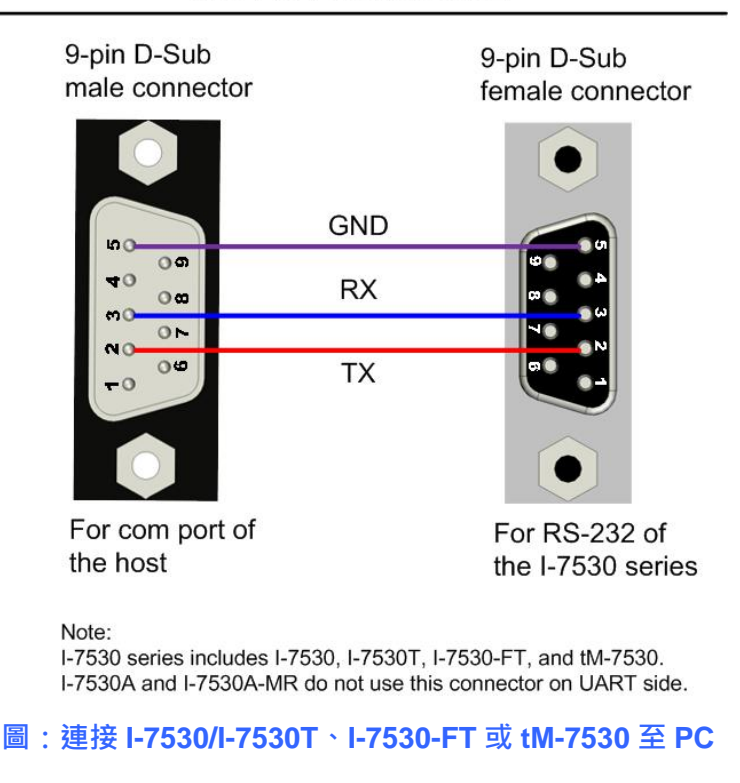

**RS-232** Connection

I-7530A 的 UART 通訊埠帶有三種介面。下圖表示 I-7530A 連接其它 UART 設備的接線方式。於使用 RS-485 或 RS-422 介面時,我們強烈建議使用雙腳線作為通訊的媒介。

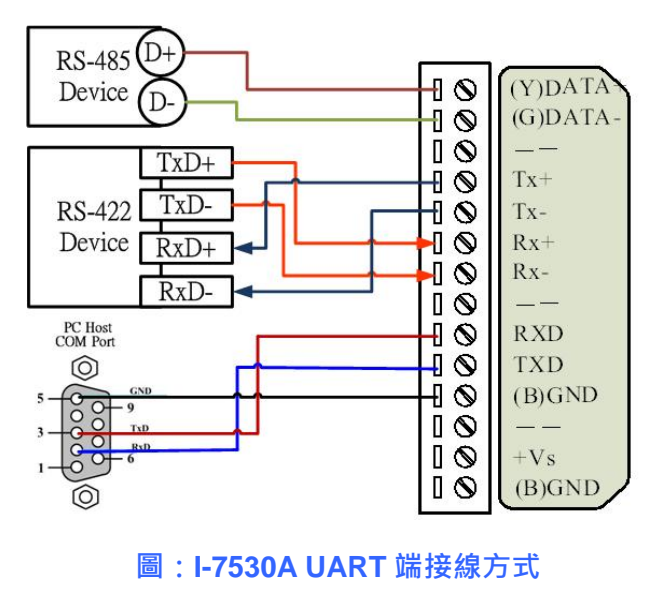

I-7530, I-7530-FT, I-7530A, I-7565, tM-7530, tM-7530A 使用手冊版本 1.4 第**16**頁

包含 I-7530、I-7530T、I-7530-FT、I-7530A 與 I-7565 的 I-7530 系列於 CAN 通訊埠(DB9 公 頭)的腳位分配是根據 CANopen DS102 簡介與附錄 C 中的 DeviceNet 規範所制訂的。其接線方式如下:

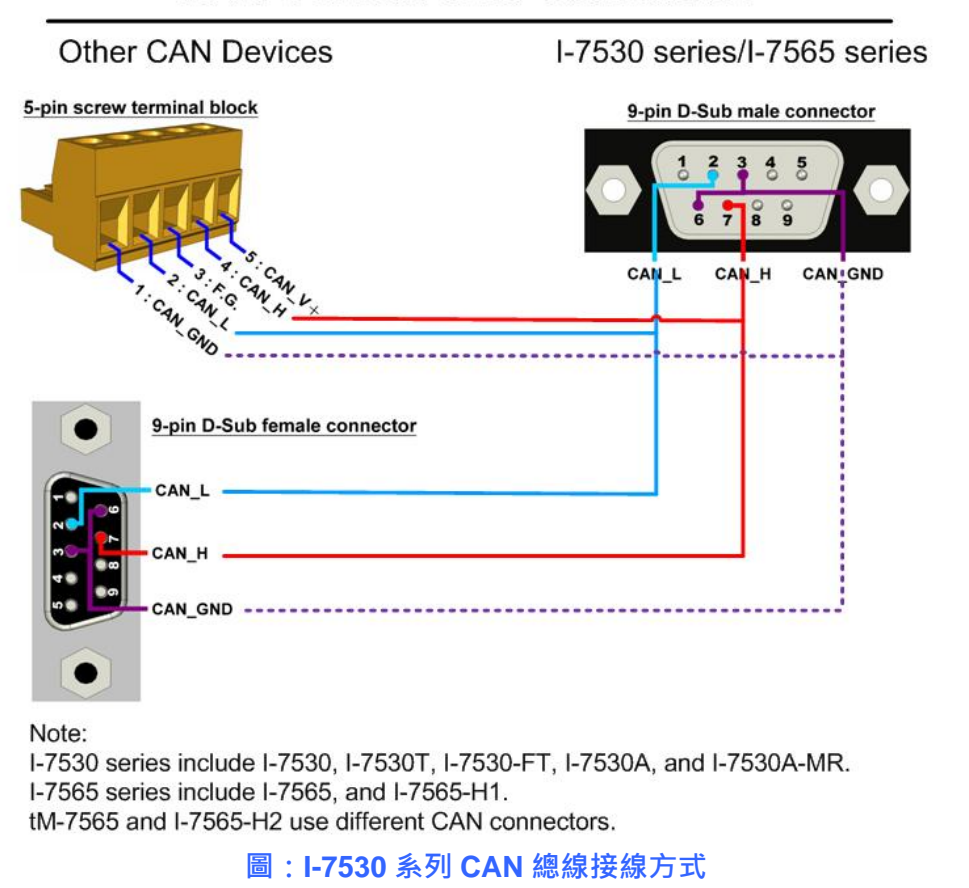

**CAN Devices Wire Connection** 

tM-7530 於 CAN 介面上使用彈簧式端子。其接線方式如下:

tM-7530 spring type connector

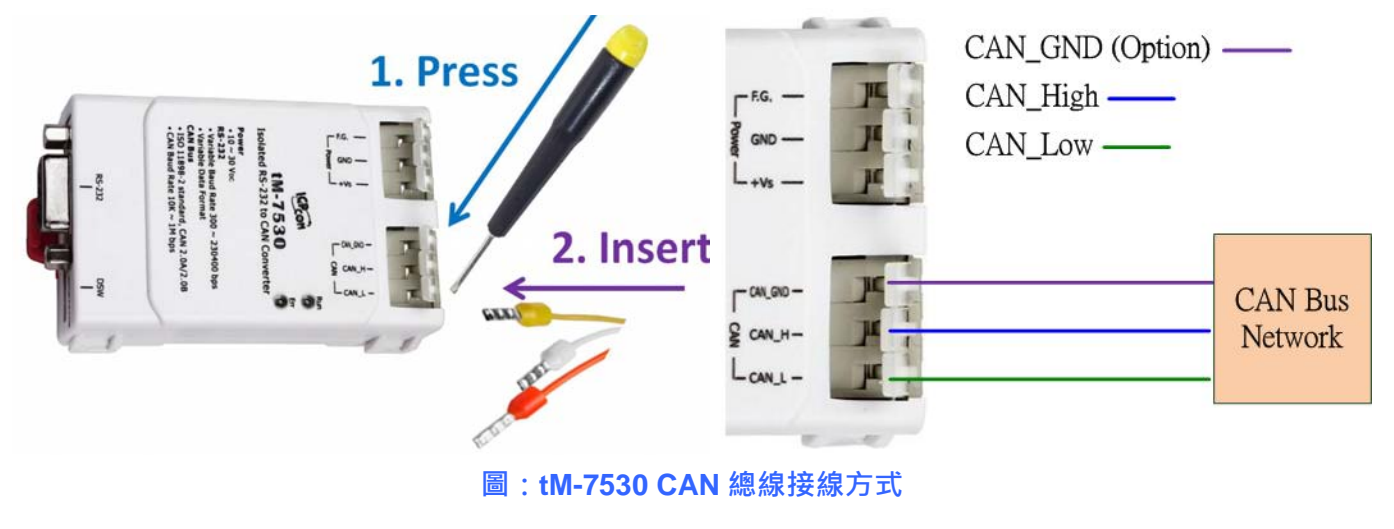

I-7530, I-7530-FT, I-7530A, I-7565, tM-7530, tM-7530A 使用手冊 版本 1.4 第**17** 頁

tM-7530A 使用螺絲端子,其接線方式如下:

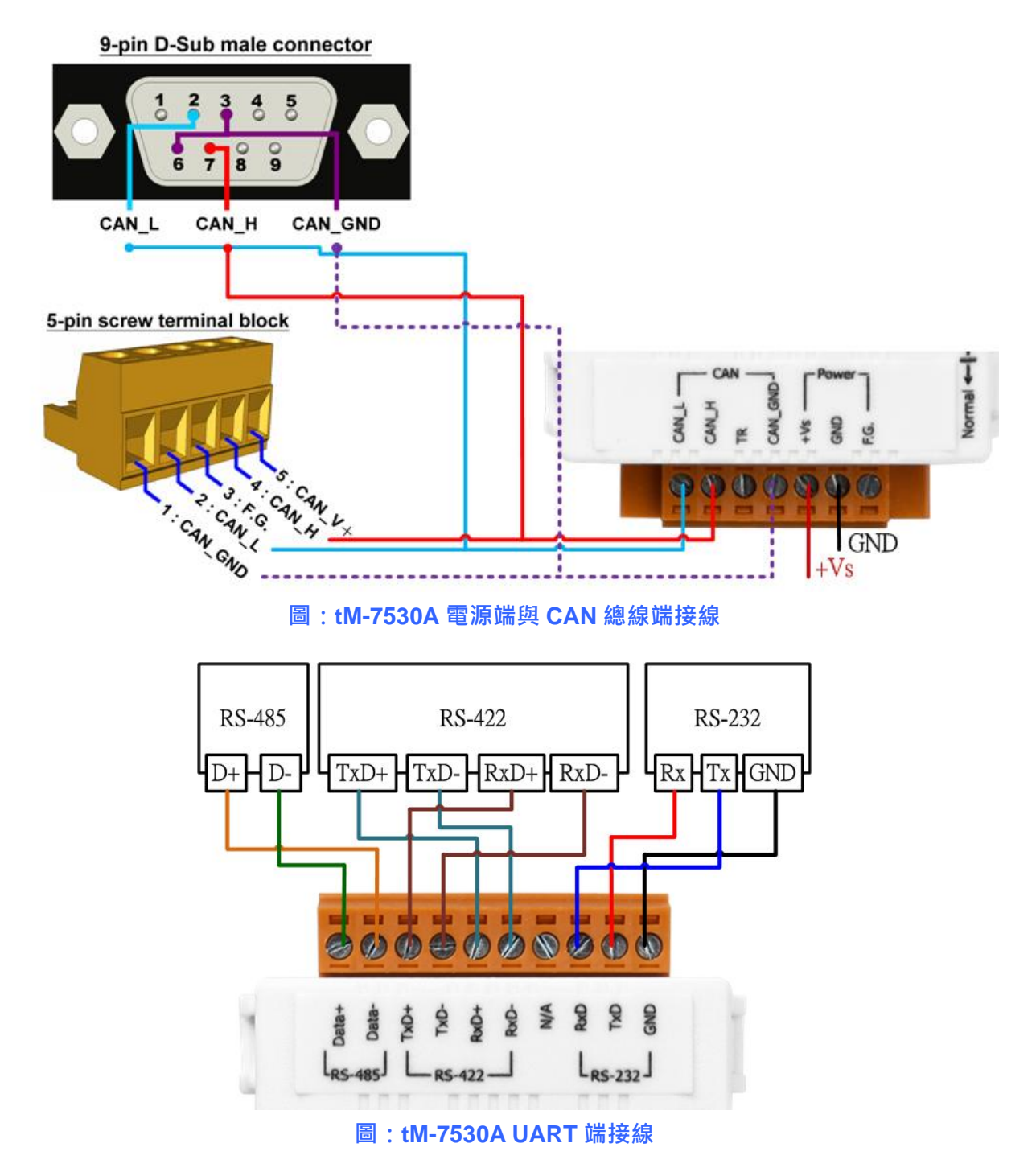

I-7530, I-7530-FT, I-7530A, I-7565, tM-7530, tM-7530A 使用手冊 版本 1.4 第**18**頁

## 2.5 終端電阻

根據 ISO 11898 規範,為了正確的操作 ISO 11898-2 的 CAN 總線網絡,需於兩個端點設置終端電阻,如下圖所示。若沒有終端電阻或只有一個終端電阻存在於 CAN 總線上,則 CAN 網絡也許會故障。關於 I-7530-FT 的終端電阻(依據 ISO 11898-3 規範),每一個 I-7530-FT 都各自有終端電阻。故,於使用 I-7530-FT 時,不需考慮其終端電阻。

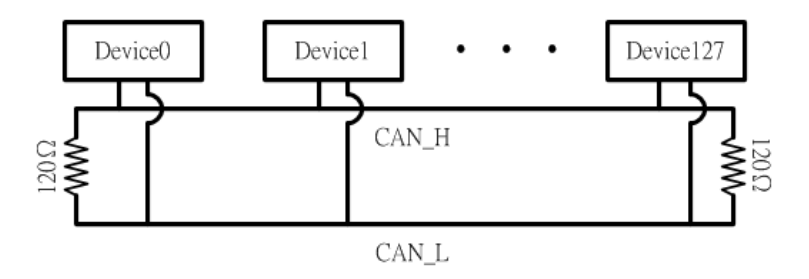

圖: ISO 11898-2 CAN 網絡的終端電阻

若需於 CAN 轉換器上啟用或停用終端電阻,請打開 CAN 轉換器的上蓋並使用跳線方式切換。下方將描述如何啟用或停用 CAN 轉換器的終端電阻。

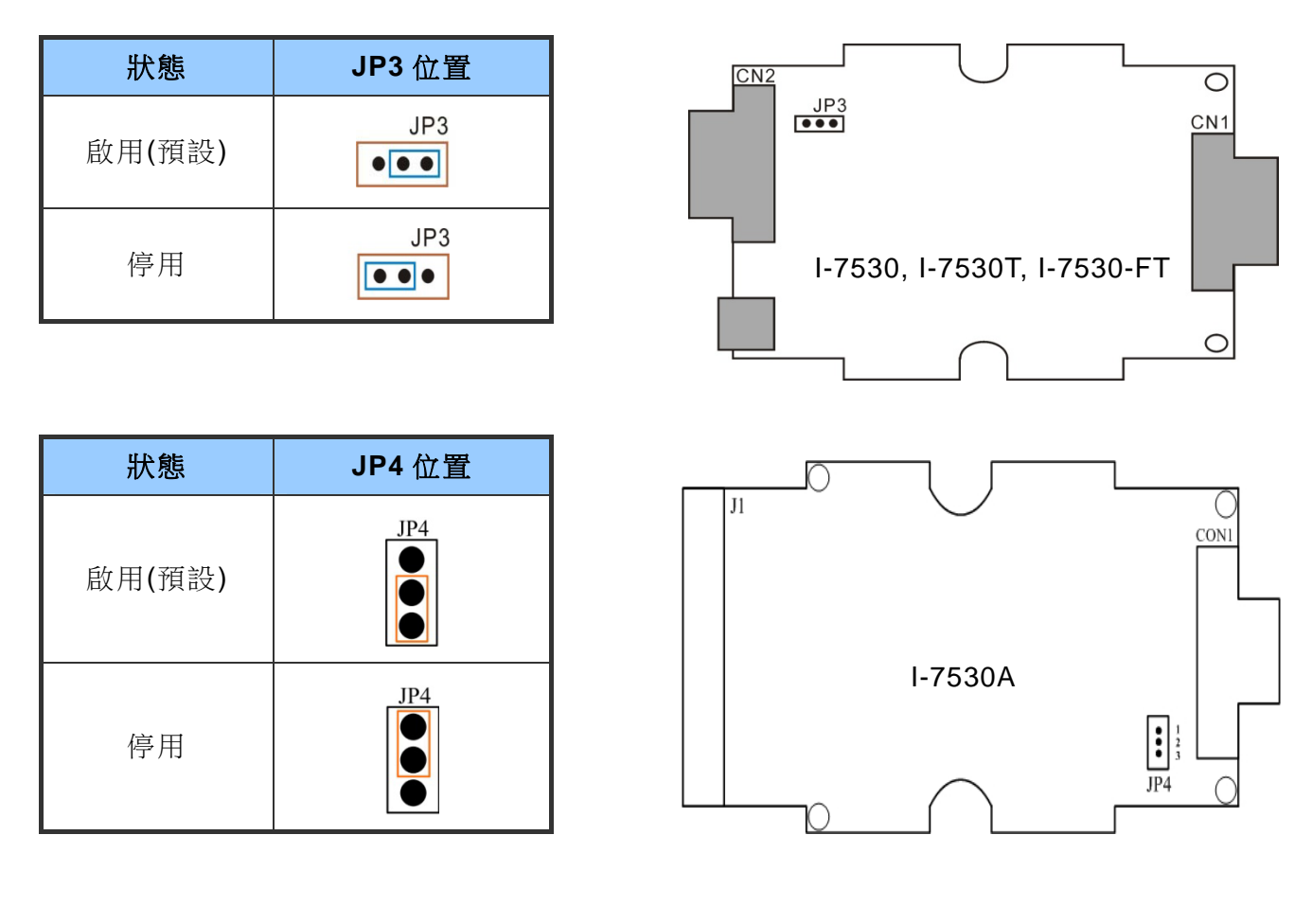

I-7530, I-7530-FT, I-7530A, I-7565, tM-7530, tM-7530A 使用手冊 版本 1.4 第**19**頁

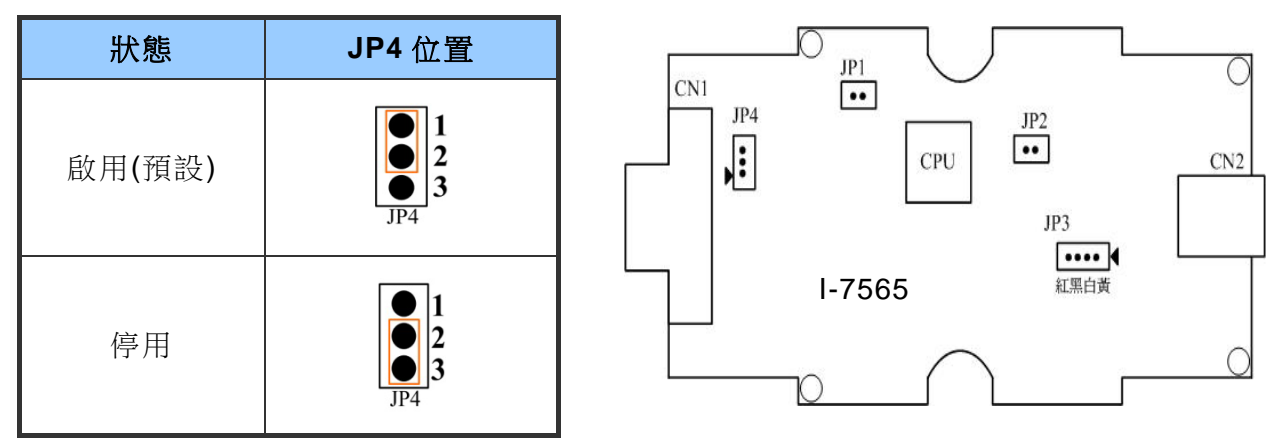

tM-7530本身不具有終端電阻。因此,當需使用終端電阻時,需於 CAN 總線上連接 120 歐 姆的電阻。如下圖:

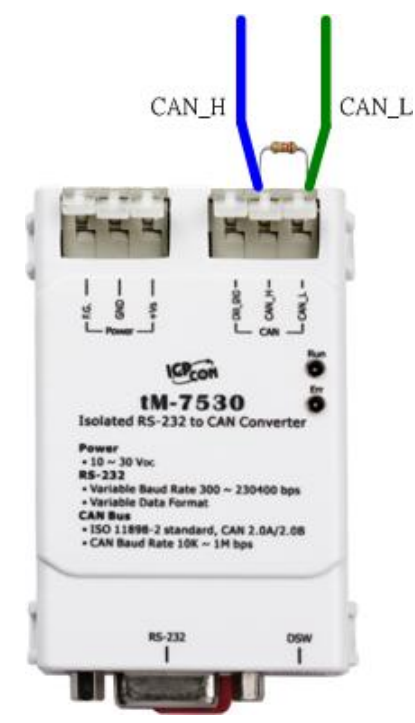

tM-7530A 內建終端電阻。因此,假設使用者想要啟用終端電阻功能,請將 CAN\_H 腳位與 TR 腳位短路,如下圖:

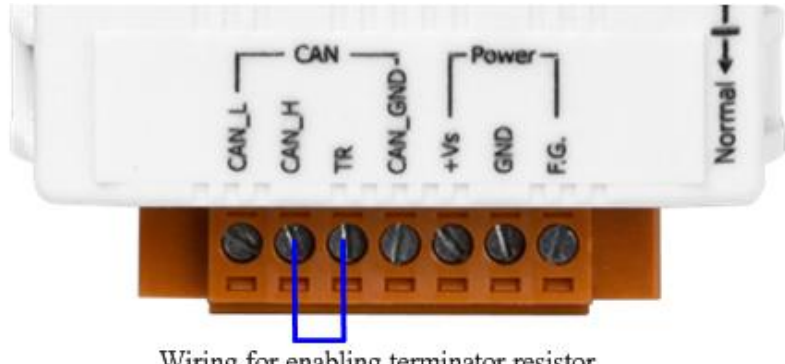

Wiring for enabling terminator resistor

第20頁 版本 1.4 I-7530, I-7530-FT, I-7530A, I-7565, tM-7530, tM-7530A 使用手册

#### 2.5.1 Init/Normal 指撥開關

Init/Normal 指撥開關被用來設定模塊執行於設定模式或操作模式。當用戶取得模塊後,於第一次使用時需先進行設定。下面將說明設定模式與操作模式。

- 設定模式(Configuration mode): 此模式被用來設定 UART 或 CAN 通訊參數, 如: 鮑率、資料格式、CAN ID 過濾器...等。於完成設定後,所有參數將被儲存於 CAN 轉換器的 EEPROM 中。
- 操作模式(Operation mode):此模式被用來轉換 UART 資料與 CAN 訊息。也可透過 UART 命令已取得模塊資訊或變更部分 UART 或 CAN 端的設定。某些 UART 命令,可被用來變更設定,但不會儲存於 EEPROM 中,如:P2 與 P3。詳細說明請參考第四章節命令列表。

指撥開關的位置會依據不同模塊而不同。I-7530/I-7530T、I-7530-FT、I-7530A 與 I-7565 的指剝開關位於模塊的背面,如下圖:

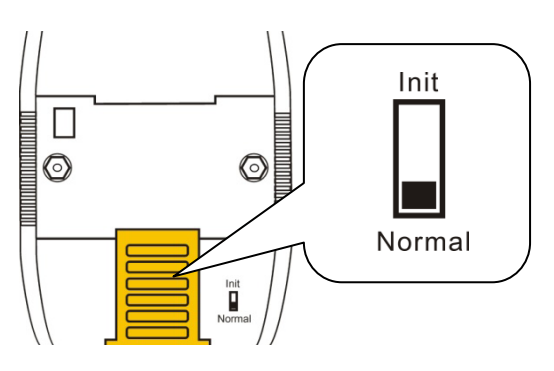

而 tM-7530 的指撥開關位於模塊的底部。

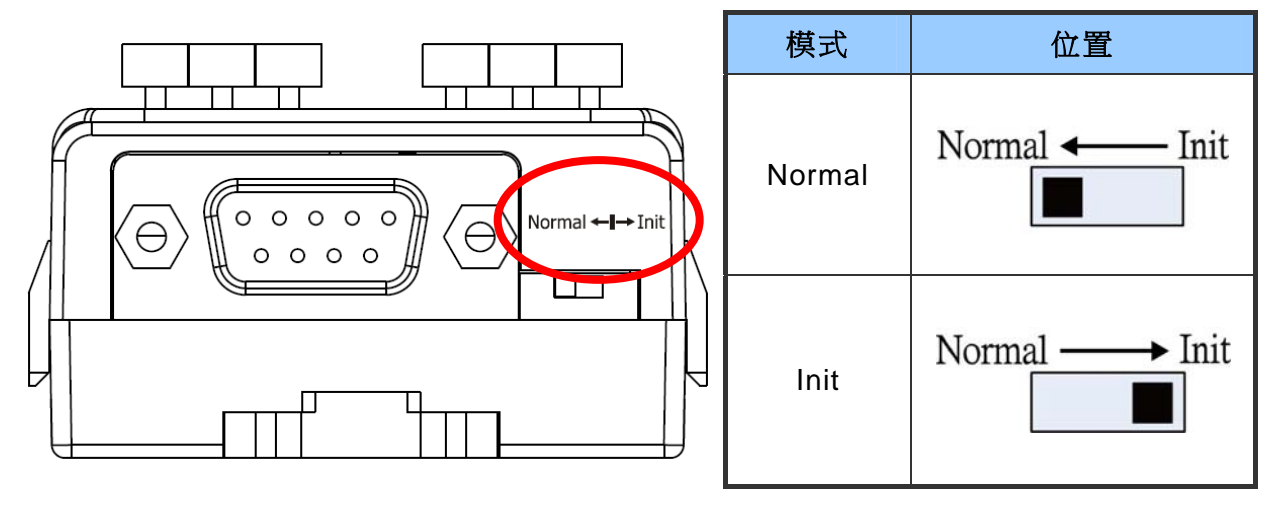

I-7530, I-7530-FT, I-7530A, I-7565, tM-7530, tM-7530A 使用手冊 版本 1.4 第 **21** 頁

tM-7530的指撥開關位於模塊的右側。

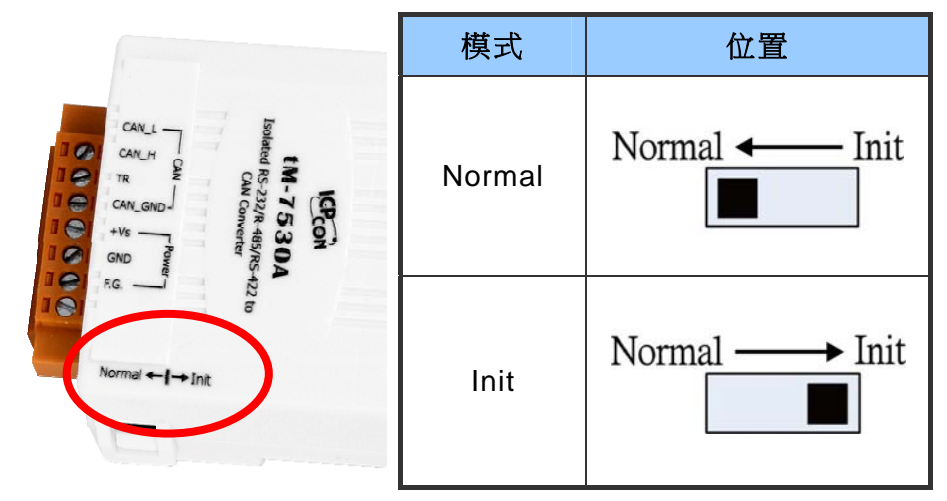

#### 2.5.2 LED 指示燈

除了 I-7530A-MR 之外,所有 CAN 轉換器皆提供了兩組 LED 指示燈。On LED 恆亮時,表示模塊處於操作模式。若模塊處於設定模式時,則 On LED 指示燈每秒閃爍一次。ERR LED 被用來指示模塊是否有錯誤發生。若沒有錯誤發生,則 ERR LED 是保持恆滅狀態。若有錯誤發生時,不同的 CAN 轉換器會有不同的 EER LED 指示。 當 ERR LED 指示燈恆亮或閃爍時,可透過 UART 命令字串"S[CHK]<CR>"來取得詳細錯誤資訊。若錯誤發生的原因是因為 CAN 或 RS-232 軟體緩衝溢位,則可使用 UART 命令字串"C[CHK]<CR>"以清除錯誤。或可透過重啟模塊的方式以復歸模塊。

I-7530/I-7530T、I-7530A與I-7565 LED 指示燈的位置與狀態顯示,請參考下方圖片與表格。

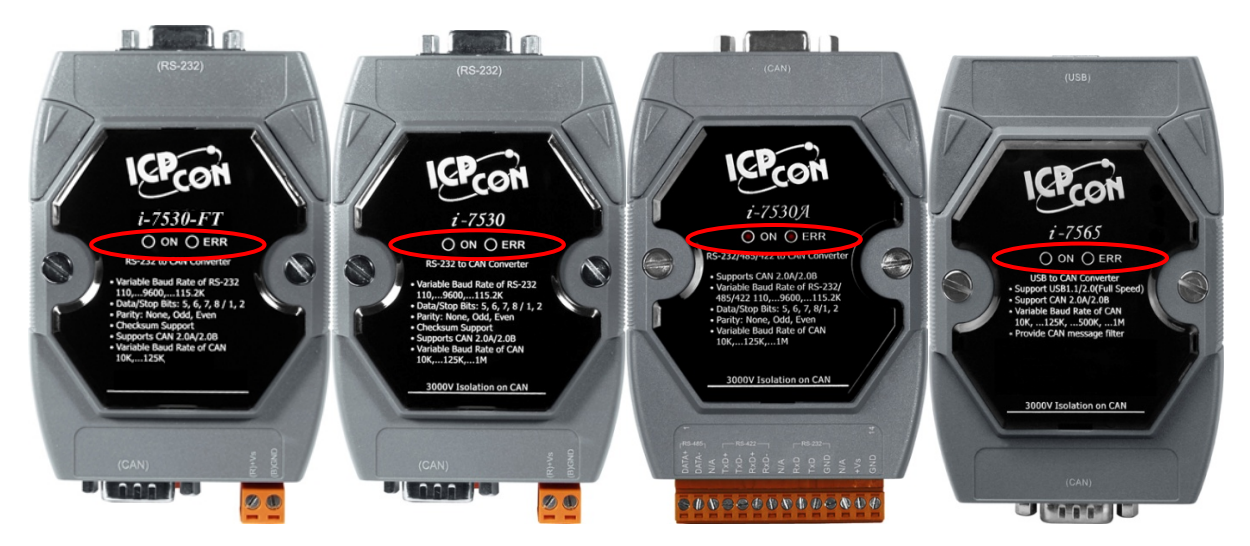

I-7530, I-7530-FT, I-7530A, I-7565, tM-7530, tM-7530A 使用手冊 版本 1.4 第 22 頁

| LED 名稱  | 狀態      | LED 指示            |
|---------|---------|-------------------|
|         | 設定模式    | 每秒閃爍一次            |
| ON LED  |         | 無 CAN 資料被傳送時,恆亮   |
|         | 床IF 侠 八 | 有 CAN 資料被傳送時,閃爍一次 |
| ERR LED | 某些錯誤發生  | 保持恆亮              |

tM-7530 與 tM-7530A LED 指示燈的位置與狀態顯示,請參考下方圖片與表格。

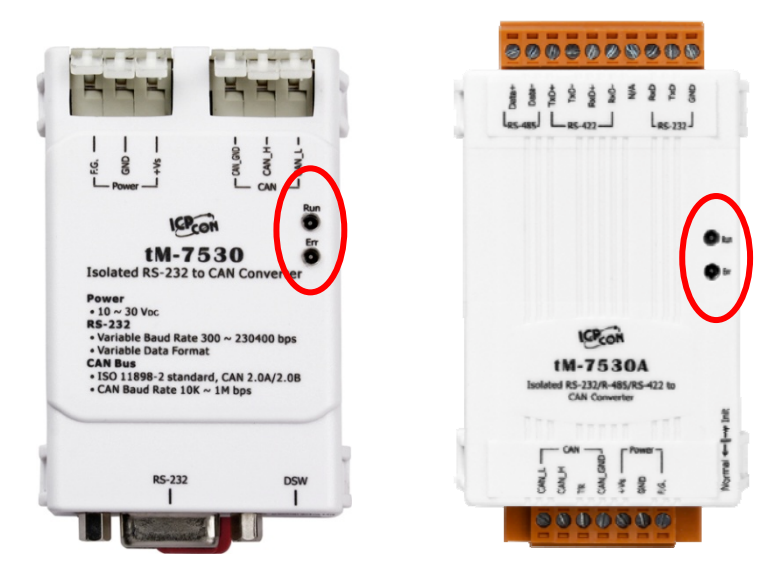

| LED 名稱  | 狀態             | LED 指示            |
|---------|----------------|-------------------|
|         | 設定模式           | 每秒閃爍一次            |
| RUN LED | <b>墙</b> 作档式   | 無 CAN 資料被傳送時,恆亮   |
|         | 床 F 侠 氏        | 有 CAN 資料被傳送時,閃爍一次 |
|         | FIFO 溢位        |                   |
|         | CAN 總線關閉       | 保持恆亮              |
| EKKLED  | CAN 總線進入錯誤被動模式 |                   |
|         | 某些錯誤發生         | 閃爍                |

備註: tM-7530 / tM-7530A 提供了 256 筆 CAN 訊息的軟體緩衝,而其它轉換器提供 了 1000 筆 CAN 訊息軟體緩衝。

I-7530, I-7530-FT, I-7530A, I-7565, tM-7530, tM-7530A 使用手冊 版本 1.4 第 23 頁

## 3. 工具軟體

本章節將指導如何藉由 VxCAN Utility 設定 CAN 轉換器並進行測試。使用者從泓格科技網站免費下載 VxCAN Utility 或透過產品包裝中的 fieldbus 光碟中取得。

下載網址與光碟路徑:

http://ftp.icpdas.com/pub/cd/fieldbus\_cd/can/virtual\_can/vxcan\_utility/

CD:\fieldbus\_cd\can\virtual\_can\vxcan\_utility\

http://www.icpdas.com/root/product/solutions/industrial\_communication/fieldbus/ca n\_bus/other/vxcan\_driver.html

備註:若想使用舊版本的 CAN 轉換器工具軟體,請參考下方路徑:

http://ftp.icpdas.com/pub/cd/fieldbus\_cd/can/converter/i-7530/utility/old\_version http://ftp.icpdas.com/pub/cd/fieldbus\_cd/can/converter/i-7530a/utility/old\_version http://ftp.icpdas.com/pub/cd/fieldbus\_cd/can/converter/i-7565/utility/old\_version

## 3.1 如何設定與測試 CAN 轉換器

設定介面:

- 步驟 1. 在上電前,請先將 CAN 轉換器設置成 Init 模式。使用者需將 Init/Normal 指撥開 關切換為 Init 模式。隨後在將 CAN 轉換器進行上電。此時 Run LEN 指示燈為每秒閃爍 一次。
- 步驟 2. 將 CAN 轉換器與 PC 中可用的 COM 通訊埠進行連接並執行 VxCAN Utility。

| <sup>™</sup> ¥xCAN_Utility ¥1.0          |  |
|------------------------------------------|--|
| 🗄 Close Configuration Window   Windows 👻 |  |
| ⊪ I-7530<br>⊪ tM-7530 -Init              |  |
|                                          |  |
|                                          |  |
|                                          |  |
|                                          |  |
| 🔍 🔇 🥸 🖉 💽                                |  |

- 步驟 3. 點擊 Search 按鈕 🥝 搜尋所有與 PC 箱連接的 CAN 設備。
  - 步驟 4. 完成搜尋後,已與 PC 連接的 CAN 轉換器將被列在 VxCAN Utility 左方的畫面 中,如 tM-7530、I-7530。如下圖,當 tM-7530 為 Init 模式時, VxCAN Utility 將會顯示 Init 資訊於列表中。

#### 

■ 步驟 5. 點擊列表中 tM-7530-Init 的節點,設定畫面將會被帶出。不同的 CAN 轉會去會 有不同的設定畫面。設定畫面中的所有參數將會被儲存於模塊中的 EEPROM 中。

I-7530, I-7530-FT, I-7530A, I-7565, tM-7530, tM-7530A 使用手冊 版本 1.4 第 **25** 頁

| <sup>™</sup> ¥xCAN_Utility ¥1.0        |                                                                                                    |
|----------------------------------------|----------------------------------------------------------------------------------------------------|
| Close Configuration Window   Windows 👻 |                                                                                                    |
| ⊪-I-7530<br>m-tM-7530 -Init            | 💀 VxCANPort: 1 (tM-7530) - Module Setting                                                                                                    |
|                                        | UART   Baud Rate:   1   2   Parity Bit   1   1   2   Parity Bit   None   Odd   Enable   Disable   TimeStamp Response   Enable   Disable     Communication   Mode: |
| 🛯 🔇 🎱 🖉                                | Save All Setting Load Default Setting                                                                                                    |

設定畫面被區分為三個不同顏色的區域。分別是 UART 設定、通訊設定與 CAN 設定區域。

- ◆ UART 設定:
  - \* <u>鮑率</u>:設定 UART 鮑率。不同 CAN 轉換器有不同的 UART 鮑率上限。使用者 可為其 CAN 轉換器選擇適當的 UART 鮑率。
  - \* 資料位元:設定 UART 資料位元。CAN 轉換器之元四種資料位元設定。
  - \* 停止位元:設定 UART 停止位元。CAN 轉換器之元二種資料位元設定。
  - \* <u>同位元檢查</u>:設定 UART 同位元檢查。CAN 轉換器之元三種資料位元設定。
  - \* <u>啟用 Checksum</u>:設定 CAN 轉換器於 UART 通訊時是否啟用/停用 Checksum 機制。若設定為啟用時, UART 字串於傳送或接收時皆會添加兩個字元作為 Checksum。關於 Checksum 計算請參考第 34 頁。
  - \* <u>啟用錯誤回覆</u>:設定 CAN 轉換器於 UART 通訊時是否啟用/停用錯誤回覆機制。 若設定回啟用時,當使用錯誤的 UART 命令與模塊通訊時,錯誤碼將會被回應。
  - \* <u>啟用時間戳記回覆</u>:設定 CAN 轉換器於 UART 通訊時是否啟用/停用時間戳記

回覆機制。若設定回啟用時,當 CAN 訊息被 CAN 轉換器轉成 UART 字串時, CAN 轉換器會自行添加時間戳記於 UART 字串中。當模塊不支援此功能時,此 功能設定會被隱藏。

#### ◆ CAN 設定:

- \* <u>CAN specification</u>:使用 CAN 規範 CAN 2.0A(11 位元的 CAN ID)或 CAN 2.0B(29 位元的 CAN ID)。
- \* <u>CAN baud rate</u>:設定 CAN 鮑率。可支援 10K、20K、50K、125K、250K、500K、
   800K、1000K 與 83.3K bps。若這些鮑率無法滿足需求,可使用自定義 CAN 鮑率以設定特殊鮑率。
- \* 使用者自定義鮑率:在使用自定義 CAN 鮑率時,使用者需於"Required Baud Ratte"填寫 CAN 鮑率的數值並點擊"Calculated"按鈕以計算真實的 CAN 鮑率 值。當真實 CAN 鮑率值與使用者所要求不一致時,這表示因為硬體上的限制 導致無法計算出而採用最接近的 CAN 鮑率值代替並顯示於"Real Baud Rate" 欄位中。

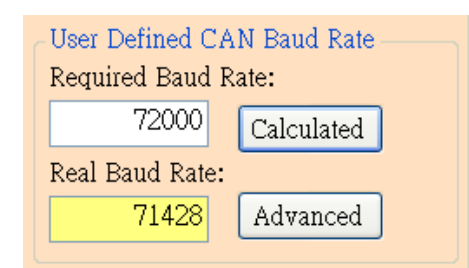

若想取得更多真實鮑率值,請點擊"Advanced"按鈕並選擇適合的真實鮑率數值 以符合其應用。

| 🛃 Advanced CAN Baud I | Rate                 |     |              |
|-----------------------|----------------------|-----|--------------|
| Target CAN Baud Rate  | e: 72000             | ]   | Calculated   |
| True CAN Baud Rate    | Sample Point (%) 📃 💌 | SJW | Selected 🔼 🔼 |
| 74074                 | 90.91                | 1   | Selected     |
| 74074                 | 90.91                | 2   | Selected     |
| 74074                 | 90.91                | 3   | Selected     |
| 72727                 | 90                   | 1   | Selected     |
| 72727                 | 90                   | 2   | Selected     |
| 72727                 | 90                   | 3   | Selected     |
| 70175                 | 88.89                | 1   | Selected     |
| 70175                 | 88.89                | 2   | Selected     |
| 70175                 | 88.80                | 3   | Selected 💟   |

I-7530, I-7530-FT, I-7530A, I-7565, tM-7530, tM-7530A 使用手冊 版本 1.4 第 **27** 頁

"Sample Point"欄位表示一個位元的 CAN 訊息資料,其取樣點的位置比例。而 SJW 是取樣點調整的幅度設定。他被用來解決不同 CAN 設備的振盪器相位偏 移的問題,以確保可正確接收 CAN 訊息。一般來說取樣點的比例為 87.5%且 SJW 為 1。

\* <u>設定 CAN ID 過濾器</u>:點擊其按鈕以開啟 CAN ID 過濾器設定視窗。藉由填寫 接受碼(acceptance code)與接收遮罩(acceptance mask)以決定哪些 CAN ID 的訊息 可被接收。

| CANFilter        |     |
|------------------|-----|
| Acceptance Code: | 000 |
| Acceptance Mask: | 000 |
| Confirm          | ned |

關於接受碼與接受遮罩計算方式,請參考附錄 D。

- ◆通訊設定:此功能被用來設定 CAN 轉換器通訊模式。在一般模式(Normal)下, CAN 轉換器的 UART 介面指可接收如第四章所述的命令字串。任何不屬於這些格式的命令皆視為錯誤訊息。當 CAN 轉換器收到的 CAN 訊息被轉換至 UART 介面時, CAN 訊息會以此種命令字串格式進行顯示。在成對傳輸模式(pair connection), CAN 轉換器將會把 UART 資料填入 CAN 訊息的資料欄位並傳送,而此 CAN 訊息的 ID 是固定的並在 utility 中進行設定。這對透明傳輸(transparent)與成對傳輸(pair connection)的應用來說,是有幫助的。tM-7530 額外的增加了一個通訊模式:監聽模式(Listen Only)。使用此模式時, tM-7530 指會接收訊息並不換傳送任何 CAN 的訊號至 CAN 網絡上,包含:Error Frame 與 ACK 訊號。
- ◆ 成對傳輸模式(Pair Connection Mode):當選擇為成對傳輸模式時,其設定欄位將被 顯示,如下圖。

I-7530, I-7530-FT, I-7530A, I-7565, tM-7530, tM-7530A 使用手冊 版本 1.4 第 **28** 頁

| Setting                                                                                                    |                                                                                                    |
|----------------------------------------------------------------------------------------------------|----------------------------------------------------------------------------------------------------|
| CAN<br>CAN Specification<br>CAN Specification<br>CAN Specification<br>CAN 2.0A<br>CAN 2.0B<br>CAN 2.0B<br>Calculated<br>Real Baud Rate: | -Pair Connection UART Setting<br>Repsonse with the CAN ID<br>End Characters of UART Commands<br>None User Defined1<br>CR User Defined2<br>LF OD OA<br>CR_LF<br>OLF CR |
| 125000     Advanced       Set CAN ID Filter                                                                                                    | Pair Connection Command Timeout                                                                                                    |
| -Communication<br>Mode: Pair Connection                                                                                                    | CAN Timeout: 1 ms<br>UART Timeout: 3 ms                                                                                                    |
| Fixed CAN ID: 001<br>Load Default Setting                                                                                                    |                                                                                                    |

- \* 固定的 CAN ID:設定固定的 CAN ID。每一個 CAN 轉換器必須有不同的固定 CAN ID 設定。若超過一個 CAN 轉換器使用成對傳輸模式,在這些 CAN 轉換器 同時傳送 UART 資料至 CAN 網絡中時,相同的固定 CAN ID 將會使其碰撞而造 成錯誤。
- \* 回應 CAN ID:使用者可以決定 CAN ID 是否包含在 UART 資料中並被傳送至 UART 端。在成對傳輸應用中(請參考第一章節的圖片), CAN ID 不需一直被傳 送至 UART 端。
- \* UART 命令的結束字元:此功能被用來設定 CAN 轉換器接收到的 UART 命令的 結束字元。在 UART 資料傳送至 CAN 端時,這些特殊字元將不會被添加在訊 息中。當 CAN 轉換器收到這些特殊結束字元時,會被視為已收到完整 UART 命令。此時, CAN 轉換器將立即將 UART 命令轉換為 CAN 訊息。
  - None:不使用結束字元。當成對傳輸命令逾時或 UART 軟體緩衝滿載時, CAN 轉換器將開始轉換 UART 資料至 CAN 網絡中。
  - ▶ CR:設定 UART 命令的結束字元為 CR。其 ASCII 碼的十六進制值 為" 0x0D"。

I-7530, I-7530-FT, I-7530A, I-7565, tM-7530, tM-7530A 使用手冊 版本 1.4 第 **29** 頁

- ▶ LF:設定 UART 命令的結束字元為 LF。其 ASCII 碼的十六進制值 為" 0x0A"。
- ▶ CR\_LF:設定 UART 命令的兩個結束字元為 CR 與 LF。其 ASCII 碼的十六 進制值為" 0x0D"與" 0x0A"。
- ▶ LF\_CR:設定 UART 命令的兩個結束字元為 LF 與 CR。其 ASCII 碼的十六 進制值為" 0x0A"與" 0x0D"。
- ▶ 使用者定義(User-defined):此功能允許使用者定義特殊結束字元且只有 tM-7530支援此模式。UserDefined1或UserDefined2被用來設定一個或兩個 結束字元。如下圖所示,選擇"User Defined2"並設定其結束字元的十六 進位值分別為 0x0D 與 0x0A。當 CAN 轉換器取得 UART 訊息中的結束字 元 0x0D 與 0x0A 時,即是為命令結束。此時,CAN 轉換器開式傳送 UART 訊息至 CAN 網絡中。

| End of UART Co | ommand           |
|----------------|------------------|
| 🔘 None         | 🔘 User Defined 1 |
| 🔘 CR           | ⊙ User Defined2  |
| 🔵 lf           | DD OA            |
| ◯ CR_LF        |                  |
| ◯ LF_CR        |                  |

\* 成對傳輸命令逾時:只有 tM-7530、tM-7530A 與 I-7530A-MR 支援此功能。" CAN Timeout"被用來決定 CAN 訊息轉換成 UART 訊息的逾時時間。在 CAN 轉換器 收到 CAN 訊息時,他將不會傳送 CAN 訊息至 UART 端,直到 CAN 逾時。若使 用者想要立即傳送 CAN 訊息至 UART 端,可將值設為 0。UART 逾時的功能與 CAN 逾時相似。他決定 UART 訊息轉換至 CAN 訊息的時間。此功能只有在結 束字元被設為 None 時,才有作用。在接收到從 UART 端送出的一個字元,CAN 轉換器將不會傳送任何資料直到 UART 逾時。

| and Timeout |            |
|-------------|------------|
| 1           | ms         |
| 3           | ms         |
|             | nd Timeout |

有關更多成對傳輸的詳細資訊,請參考附錄 E。

I-7530, I-7530-FT, I-7530A, I-7565, tM-7530, tM-7530A 使用手冊 版本 1.4 第 **30** 頁

儲存與預設值按鈕:

|--|

565)

在完成設定後,使用者可點擊"Save All Setting"以儲存設定值至 CAN 轉換器的 EEPROM。 若使用者想恢復設定值為出廠狀態,請點擊"Load Default Setting"按鈕以恢復所有設定參 數為預設值。然後,在點擊"Save All Settings"按鈕以儲存預設值至 CAN 轉換器的 EEPROM。

以下為 CAN 轉換器預設參數:

| <b>RS-232:</b> RS-232 鮑率 |             | = 115200/921600(for I-7 |
|--------------------------|-------------|-------------------------|
|                          | 資料位元        | = 8                     |
|                          | 停止位元        | = 1                     |
|                          | 同位元檢查       | = None                  |
|                          | 啟用 Checksum | = No                    |
|                          | 啟用錯誤回應      | = No                    |
|                          | 啟用時間戳記回應    | = No                    |
| CAN:                     | CAN 規範      | = 2.0A                  |
|                          | CAN 總線鮑率    | = 125K                  |
|                          | 接受碼         | = 000                   |
|                          | 接受遮罩        | = 000                   |

通訊模式:

模式:Normal

測試介面:

- 步驟 1. 設定 CAN 轉換器的 Init/Normal 指撥開關至 Normal 模式,請參考 2.5.1 章節。當 CAN 轉換器於 Normal 模式下, Run LED 指示燈將為恆亮。若 CAN 轉換器傳送或接收 到 CAN 訊息時,則每筆訊息閃爍一次。
- 步驟 2. 將 PC COM 通訊埠與 CAN 轉換器連接並執行 VxCAN Utility。

I-7530, I-7530-FT, I-7530A, I-7565, tM-7530, tM-7530A 使用手冊 版本 1.4 第 **31** 頁

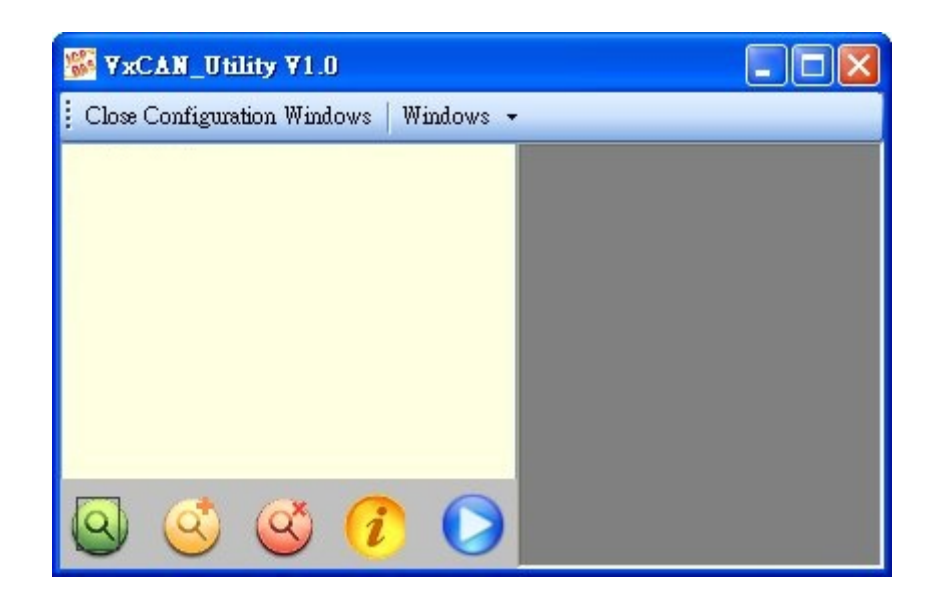

- 步驟 3. 點擊搜尋按鈕 <<p>②已搜尋所有與 PC 相連的 CAN 轉換器。
- 步驟 4. 然後,已收尋到的 CAN 模況將被列在 VxCAN Utility 左方的視窗中。

| <sup>™</sup> ¥xCAN_Utility ¥1.0           |  |
|-------------------------------------------|--|
| 🗄 Close Configuration Windows   Windows 👻 |  |
| ₽-I-7530<br>• tM-7530 -Init               |  |

步驟 5. 點擊 CAN 轉換器的 CAN 通訊埠已設定 CAN 轉換器的參數。

| <sup>™</sup> ¥xCAN_Utility ¥1.0                    |                  |         |
|----------------------------------------------------|------------------|---------|
| 🕴 Close Configuration Window   Windows 👻           |                  |         |
| □-I-7530<br>CAN1 (VxCANPort 00)<br>□-tM-7530 -Init | VxCANPort:       | 0       |
|                                                    | CANPort:         | 1       |
|                                                    | ModuleName:      | 1-7530  |
|                                                    | FirmwareVersion: | 3.00    |
|                                                    | CAN Baud Rate:   | 125K 🗸  |
|                                                    | CAN Protocol:    | CAN 🗸   |
| o 🔇 🔇 🗘 🜔                                          | Active Port      | Confirm |

勾選"Active Port"並點擊"Confirm"按鈕以啟用 CAN 轉換器的 CAN 通訊埠。於這裡設定的參數將不會被儲存至 EEPROM。若使用者想設定其它的 CAN 參數,請使用 VxCAN Utility 的設定介面。

步驟 6. 點擊 "Start" 按鈕 🜔 以開啟測試介面。

| CAN 2.04        |            | Len D0 D1        | D2 D3 D4 D5  | D6 D7 ms   |          | 唐以百山 |
|-----------------|------------|------------------|--------------|------------|----------|------|
| CAN 2.0A        | 000 0 🗸    | 8 🗸 00 00        | 00 00 00 00  | 00 00 0    |          | 得达區塊 |
| 🔲 ID increase   |            |                  | Send Count   | 0 Clear    | I '      |      |
| 📃 Data increase |            | Г                | Transmit Log | Send Stop  |          |      |
| analiza         |            | N-               |              |            | <b>(</b> |      |
| Scroll Mode     | eceive Log |                  |              |            | Ι.       |      |
| Clear 👩 First   | Last       | Stop () Advanced | Receiv       | ve Count 0 |          | 拉此厅场 |
| No. Received Me | ssage List |                  | ·            | Remark     |          | 按收回地 |
|                 | _          |                  |              |            | •        |      |
|                 |            |                  |              |            |          |      |
|                 |            |                  |              | 5. C       |          |      |
|                 |            |                  |              |            |          |      |
|                 |            |                  |              |            |          |      |

測試介面被分為兩個區域。一個是用來傳送 CAN 訊息,而另一個則用來接收。若使用 者想傳送 CAN 訊息,請將其資料填入相對欄位中並點擊"Send"按鈕。當 CAN 轉換器 收到 CAN 訊息時,它將自動的顯示這些訊息於接收區域中。關於更多詳細的 VxCAN Utility 操作方式,請參考 VxCAN Utility 的使用手冊。

I-7530, I-7530-FT, I-7530A, I-7565, tM-7530, tM-7530A 使用手冊 版本 1.4 第 **33** 頁

## 4. 命令表

為了容易的使用模組,我們提供了 11 個命令字串讓使用者傳送或接收訊息並透過 CAN 轉換器,如 I-7530 回應。這適用於大多數不同需求的應用。每個命令格式都是 ASCII 格式, 命令格式如下所示:

命令格式: <Command>[CHK]<CR>

<Command> : CAN 轉換器的 RS-232/RS-485/RS-422/USB 命令

[CHK] : 2-字元核對字元(checksum)值。僅在使用 CAN 轉換器工具軟體設定會致能(Enable)時核對字元(checksum)機制才會啟動。關於 checksum 演算法,請參考下頁

<CR> : CAN 轉換器所有 RS-232/RS-485/RS-422/USB 命令都必須在結尾 加上字元"<CR>" (ASCII 值為 13)

11 個命令格式如下表中,更多的詳細命令細節將在接下來的子章節中敘述。

表:命令列表

| 命令                         | 描述                                |
|----------------------------|-----------------------------------|
| tIIILDD[CHK] <cr></cr>     | 傳送或接收標準資料幀(data frame)            |
| TIIIL[CHK] <cr></cr>       | 傳送或接收標準遠端幀(remote frame)          |
| eIIIIIIILDD[CHK] <cr></cr> | 傳送或接收擴大的資料幀(data frame)           |
| EIIIIIIIL[CHK] <cr></cr>   | 傳送或接收擴大的遠端幀(remote frame).        |
| S[CHK] <cr></cr>           | 讀取 CAN 轉換器的狀態值                    |
| C[CHK] <cr></cr>           | 清除 CAN 轉換器中暫存器的錯誤標示或過載            |
|                            | *變更 RS-232/RS-485/RS-422/USB 配置且存 |
| FUBBUSFAE[UNK] <uk></uk>   | 入 EEPROM 中                        |
| P1B [CHK] <cr></cr>        | *變更 CAN 配置且存入 EEPROM 中            |
|                            | 變更 RS-232/RS-485/RS-422/USB 配置但不  |
| rzbbusraelonkj <uk></uk>   | 儲存(只支援韌體 3.00 或以上版本)              |
| РЗЅВСССССССММММММММ        | 變更 CAN 配置但不儲存(只支援韌體 3.00 或        |
| [CHK] <cr></cr>            | 以上版本)                             |
| RA[CHK] <cr></cr>          | 重啟 CAN 轉換器模組                      |

\*附註:此命令將會存取 2KB 的 EEPROM 且可重複抹除/寫入上限為 100,000 次。

I-7530, I-7530-FT, I-7530A, I-7565, tM-7530, tM-7530A 使用手冊 版本 1.4 第 **34** 頁

#### 核對字元(checksum)演算法:

核對字元(checksum)演算法 [CHK]是命令訊息總合的2個字元格式,也就是由第一個字元加總到<CR>之前的字元。當計算其[CHK]的值時其值應為0。

#### 舉例:

命令:重啟 CAN 轉換器模組, RA[CHK]<CR>。

1. 字串合= 'R' + 'A' = 52h + 41h = 93h。

2. 因此核對字元值為 93h,則[CHK]="93"。

3. 命令字串包含何對自元為" RA93<CR>"。

I-7530, I-7530-FT, I-7530A, I-7565, tM-7530, tM-7530A 使用手冊 版本 1.4 第 **35** 頁

## 4.1 tIIILDD...[CHK]<CR>

- ▶ 說明:接收或送出標準 CAN 資料幀(Data Frame)。
- ➢ 語法:tIIILDD…[CHK]<CR>
  - t 表示標準(2.0A) CAN 資料幀
  - III 11 bits 識別碼(000~7FF)
  - L 資料長度(0~8)
  - DD… 根據資料長度(00~FF)輸入資料幀的值
- 回應:有效的命令:無回應
   無效的命令:?<Error Code><CR>
- ▶ 附註:

為了與電腦通訊接收錯誤資訊,使用者必須在 CAN 轉換器工具軟體中開啟" Error Response"功能。

▶ 範例:

命令:t03F6112233445566<CR>

以標準資料幀傳送 CAN 訊息

ID=03F, DLC=6, data1=11, data2=22, data3=33, data4=44, data5=55 and data6=66 °

I-7530, I-7530-FT, I-7530A, I-7565, tM-7530, tM-7530A 使用手冊 版本 1.4 第 **36** 頁

## 4.2 TIIIL[CHK]<CR>

- ▶ 說明:接收或送出標準 CAN 遠端幀。
- ▶ 語法:TIIIL[CHK]<CR>
  - **T** 表示標準(2.0A)遠端幀
  - III 11 bits 識別碼(000~7FF)
  - L 資料長度(0~8)
- 回應:有效的命令:無回應
   無效的命令:?<Error Code><CR>
- ➤ 附註:

為了與電腦通訊接收錯誤資訊,使用者必須在 CAN 轉換器工具軟體中開啟" Error Response"功能。

▶ 範例:

命令:T2E88<CR> 以標準遠端幀傳送 CAN 訊息。 ID=2E8, DLC=8。

I-7530, I-7530-FT, I-7530A, I-7565, tM-7530, tM-7530A 使用手冊 版本 1.4 第 **37** 頁

## 4.3 ellllllLDD...[CHK]<CR>

- ▶ 說明:傳送或接收擴大的 CAN 資料幀。
- ➢ 語法:eIIIIIIILDD…[CHK]<CR>
  - e 擴大的(2.0B) CAN 資料幀
  - IIIIIIII 29 bits 識別碼(0000000~1FFFFFF)
  - L 資料長度(0~8)
  - DD… 根據資料長度(00~FF)輸入資料幀的值
- 回應:有效的命令:無回應
   無效的命令:?<Error Code><CR>
- ▶ 附註:

為了與電腦通訊接收錯誤資訊,使用者必須在 CAN 轉換器工具軟體中開啟" Error Response"功能。

▶ 範例:

命令:e1234567851122334455<CR> 以擴大的資料幀傳送 CAN 訊息。 ID=12345678, DLC=5, data1=11, data2=22, data3=33, data4=44 與 data5=55.

I-7530, I-7530-FT, I-7530A, I-7565, tM-7530, tM-7530A 使用手冊 版本 1.4 第 **38** 頁

## 4.4 EIIIIIIIL[CHK]<CR>

▶ 說明:傳送或接收擴大的 CAN 遠端幀(Remote Frame)。

#### ➢ 語法:EIIIIIIIL[CHK]<CR>

- E
   擴大的 (2.0B) CAN 遠端幀

   IIIIIII
   29 bits 識別碼(0000000~1FFFFFF)

   L
   資料長度(0~8)
- 回應:有效的命令:無回應
   無效的命令:?<Error Code><CR>
- ▶ 附註:

為了與電腦通訊接收錯誤資訊,使用者必須在 CAN 轉換器工具軟體中開啟" Error Response"功能。

▶ 範例:

命令:E010156786<CR> 以擴大的遠端幀傳送 CAN 訊息。 ID=01015678, DLC=6.

I-7530, I-7530-FT, I-7530A, I-7565, tM-7530, tM-7530A 使用手冊 版本 1.4 第 **39** 頁

## 4.5 S[CHK]<CR>

▶ 說明:讀取 CAN 轉換器模組的 CAN 波特率及錯誤訊息。

- ➢ 語法:S[CHK]<CR>
  - **S** 命令字元
- ▶ 回應:有效的命令:!CFFTTRRO[CHK]<CR>

無效的命令: ?<Error Code>[CHK]<CR>

- ! 有效命令的定義符號
- C 當前的 CAN 波特率設定
- FF CAN 的控制暫存器
- TT CAN 的傳送錯誤計數器
- **RR** CAN 的接收錯誤計數器
- O CAN或RS-232/RS-485/RS-422/USB 過載警示
- ➤ 附註:

為了與電腦通訊接收錯誤資訊,使用者必須在 CAN 轉換器工具軟體中開啟"Error Response"功能。此外,所有的回傳結果皆是以 ASCII 格式表示,為了了解回傳值所代 表之意義,使用者必須對 ASCII 16 進位間做轉換,如附表所示。

| 表 | : | CAN | 波特率表 |
|---|---|-----|------|
|   |   |     |      |

| AsciiToHex(C) | Description    |
|---------------|----------------|
| 0             | 10K CAN 波特率    |
| 1             | 20K CAN 波特率    |
| 2             | 50K CAN 波特率    |
| 3             | 100K CAN 波特率   |
| 4             | 125K CAN 波特率   |
| 5             | 250K CAN 波特率   |
| 6             | 500K CAN 波特率   |
| 7             | 800K CAN 波特率   |
| 8             | 1000K CAN 波特率  |
| 9             | 83.3K CAN 波特率  |
| А             | 使用者自定義 CAN 波特率 |

I-7530, I-7530-FT, I-7530A, I-7565, tM-7530, tM-7530A 使用手冊版本 1.4 第**40**頁

#### 表:CAN 控制暫存器

| AsciiToHex(FF) | 說明                                |
|----------------|-----------------------------------|
| Bit 7          | 網路故障(Bus Off Mode)                |
| Bit 6          | 錯誤被動模式(Error Passive Mode)        |
| Bit 5          | 保留(Reserved)                      |
| Bit 4          | I-7530 系列:超出暫存器限度(Overrun Buffer) |
|                | tM-7530/tM-7530A:保留(Reserved)     |
| Bit 3          | Stuff 錯誤產生                        |
| Bit 2          | CRC 錯誤產生                          |
| Bit 1          | Form 錯誤產生                         |
| Bit 0          | Acknowledgment 錯誤產生               |

#### 表:CAN 轉換器過載警示

| AsciiToHex(O) | 說明                             |
|---------------|--------------------------------|
| Bit 3         | 保留(Reserved)                   |
| Bit 2         | 保留(Reserved)                   |
| Bit 1         | RS-232/RS-485/RS-422/USB 暫存器過載 |
| Bit 0         | CAN 暫存器過載                      |

#### ▶ 範例:

命令:S<CR>

接收: !5000000<CR>

在 CAN 轉換器模組獲取當前的資料,回傳值將會顯示出下列結果: CAN 鮑率=250K、 CAN 控制暫存器=normal、CAN 傳輸錯誤計數器=0、CAN 接收錯誤計數器=0、CAN 或 RS-232/RS-422/RS-485/USB 暫存器=正常。

## 4.6 C[CHK]<CR>

▶ 說明:清除 CAN 轉換器模組中 CAN 轉換器的暫存器過載警示。

▶ 語法:C[CHK]<CR>

C 命令字元

▶ 回應:有效的命令:無回應(因為 CAN 或 RS-232/RS-485/RS-422/USB 暫存器過載使 ERR 燈號亮起的狀態會在此時滅掉)

無效的命令: ?<Error Code>[CHK]<CR>

▶ 附註:

為了與電腦通訊接收錯誤資訊,使用者必須在 CAN 轉換器工具軟體中開啟" Error Response"功能。

▶ 範例:

命令:C<CR>

I-7530, I-7530-FT, I-7530A, I-7565, tM-7530, tM-7530A 使用手冊 版本 1.4 第 **42** 頁

## 4.7 POBBDSPAE[CHK]<CR>

▶ 說明:變更 CAN 轉換器模組的 RS-232/RS-485/RS-422/USB 端設定。 在成功儲存參數至 EEPROM 後,模組將會重新啟動。

#### ➢ 語法: P0BBDSPCE[CHK]<CR>

- **P0** 命令字元
- BB RS-232/RS-485/RS-422/USB 波特率
- D 資料位元
  - 0 = 5 bits 資料格式
  - 1 = 6 bits 資料格式
  - 2 = 7 bits 資料格式
  - 3 = 8 bits 資料格式
- S 停止位元(0=1 停止位元, 1=2 停止位元)
- P 同位元檢查(0=無, 1=奇數, 2=偶數)
- C 核對字元(0=無, 1=有)
- E 錯誤回應(0=無, 1=有)

#### 表:RS-232/RS-485/RS-422/USB 波特率列表

| 代號 | 說明                  |
|----|---------------------|
| 00 | UART 波特率 110 bps    |
| 01 | UART 波特率 150 bps    |
| 02 | UART 波特率 300 bps    |
| 03 | UART 波特率 600 bps    |
| 04 | UART 波特率 1200 bps   |
| 05 | UART 波特率 2400 bps   |
| 06 | UART 波特率 4800 bps   |
| 07 | UART 波特率 9600 bps   |
| 08 | UART 波特率 19200 bps  |
| 09 | UART 波特率 38400 bps  |
| 0A | UART 波特率 57600 bps  |
| 0B | UART 波特率 115200 bps |

I-7530, I-7530-FT, I-7530A, I-7565, tM-7530, tM-7530A 使用手册 版本 1.4

第43頁

| 代號 | 說明                                                |
|----|---------------------------------------------------|
| 0C | UART 波特率 230400 bps, I-7565、tM-7530 與 tM-7530A 支援 |
| 0D | UART 波特率 460800 bps, I-7565 支援                    |
| 0E | UART 波特率 921600, I-7565 支援                        |

回應:有效的命令:將會寫入 RS-232/RS-485/RS-422/USB 配置參數然後重新啟動
 無效的命令:?<Error Code><CR>

▶ 附註:

為了與電腦通訊接收錯誤資訊,使用者必須在 CAN 轉換器工具軟體中開啟" Error Response"功能。

在韌體 2.X 或之前的版本, I-7565 只支援 921600 bps 的鮑率。

▶ 範例:

命令: P00B30000<CR>

設定 RS-232/RS-485/RS-422/USB 鮑率=115.2K、資料位元=8、終止位元=1、無同位元(none parity)、無核對運算(none checksum)及沒有錯誤回傳至 CAN 轉換器模組內並重新啟動 CAN 轉換器模組。

I-7530, I-7530-FT, I-7530A, I-7565, tM-7530, tM-7530A 使用手冊 版本 1.4 第**44**頁

## 4.8 P1B [CHK]<CR>

- ▶ 說明:變更 CAN 轉換器模組的 CAN 端設定。在成功儲存參數至 EEPROM 後,模組將 會重新啟動。
- ➢ 語法:P1B[CHK]<CR>
  - P1
     命令字元
  - B CAN 波特率
- 表:CAN 波特率列表

| 代號 | 說明                          |
|----|-----------------------------|
| 0  | CAN 波特率 10K                 |
| 1  | CAN 波特率 20K                 |
| 2  | CAN 波特率 50K                 |
| 3  | CAN 波特率 100K                |
| 4  | CAN 波特率 125K                |
| 5  | CAN 波特率 250K,I-7530-FT 不支援  |
| 6  | CAN 波特率 500K,I-7530-FT 不支援  |
| 7  | CAN 波特率 800K,I-7530-FT 不支援  |
| 8  | CAN 波特率 1000K,I-7530-FT 不支援 |
| 9  | CAN 波特率 83.3K,I-7530-FT 不支援 |

回應:有效的命令:將會寫入 CAN 配置參數然後重新啟動 無效的命令:?<Error Code><CR>

#### ▶ 附註:

為了與電腦通訊接收錯誤資訊,使用者必須在 CAN 轉換器工具軟體中開啟" Error Response"功能。

此命令不支援使用者自定鮑率功能。

▶ 範例:

命令: P14<CR>

設定 CAN 鮑率=125K 至 CAN 轉換器模組並重啟 CAN 轉換器模組。

I-7530, I-7530-FT, I-7530A, I-7565, tM-7530, tM-7530A 使用手冊 版本 1.4 第 **45** 頁

## 4.9 P2BBDSPAE[CHK]<CR>

▶ 說明:變更並使用 RS-232/RS-485/RS-422/USB 設定參數.這些參數將不會儲存且當模組 重新啟動時,這些參數會恢復成先前的設定。

#### ➢ 語法: P2BBDSPCE[CHK]<CR>

- BB RS-232/RS-485/RS-422/USB 波特率
- D 資料位元
  - 0 = 5 bits 資料格式
  - 1 = 6 bits 資料格式
  - 2 = 7 bits 資料格式
  - 3 = 8 bits 資料格式
- S 停止位元(0=1 停止位元, 1=2 停止位元)
- P 同位元檢查(0=無, 1=奇數, 2=偶數)
- C 核對字元(0=無, 1=有)
- E 核對字元(0=無, 1=有)

#### 表:RS-232/RS-485/RS-422/USB 波特率列表

| 代號 | 說明                  |  |  |
|----|---------------------|--|--|
| 00 | UART 波特率 110 bps    |  |  |
| 01 | UART 波特率 150 bps    |  |  |
| 02 | UART 波特率 300 bps    |  |  |
| 03 | UART 波特率 600 bps    |  |  |
| 04 | UART 波特率 1200 bps   |  |  |
| 05 | UART 波特率 2400 bps   |  |  |
| 06 | UART 波特率 4800 bps   |  |  |
| 07 | UART 波特率 9600 bps   |  |  |
| 08 | UART 波特率 19200 bps  |  |  |
| 09 | UART 波特率 38400 bps  |  |  |
| 0A | UART 波特率 57600 bps  |  |  |
| 0B | UART 波特率 115200 bps |  |  |

I-7530, I-7530-FT, I-7530A, I-7565, tM-7530, tM-7530A 使用手册 版本 1.4

第46頁

| 代號 | 說明                                               |
|----|--------------------------------------------------|
| 0C | UART 波特率 230400 bps,I-7565、tM-7530 與 tM-7530A 支援 |
| 0D | UART 波特率 460800 bps,I-7565 支援                    |
| 0E | UART 波特率 921600,I-7565 支援                        |

▶ 回應:有效的命令:將會變更 RS-232/RS-485/RS-422/USB 配置參數。
無效的命令: ?<Error Code><CR>。

▶ 附註:

為了與電腦通訊接收錯誤資訊,使用者必須在 CAN 轉換器工具軟體中開啟" Error Response"功能。

此功能只支援 I-7530 系列與 I-7565 韌本體版本 3.00 或以上,而 tM-7530 與 tM-7530A 已 支援。

▶ 範例:

命令:P20B30000<CR>

設定 RS-232/RS-485/RS-422/USB 鮑率=115.2K、資料位元=8、終止位元=1、無同位元(none parity)、無核對運算(none checksum)及沒有錯誤回傳至 CAN 轉換器模組內。當模組重新 啟動時,參數會恢復先前的設定。

## 4.10P3SBCCCCCCCMMMMMMMM [CHK]<CR>

說明:變 CAN 轉換器模組的 CAN 總線設定。此命令將不會儲存。當模組被重啟時, CAN 參數將恢復成先前的設定。

#### ➢ 語法: P3SBCCCCCCCCMMMMMMMM[CHK]<CR>

| P3       | 命令字元             |
|----------|------------------|
| S        | CAN 規範 2.0A/2.0B |
| В        | CAN 波特率          |
| CCCCCCCC | CAN ID 接受碼       |
| MMMMMMM  | CAN ID 接受遮罩      |
|          |                  |

#### 表:CAN 波特率列表

| 代號 | 說明                          |
|----|-----------------------------|
| 0  | CAN 波特率 10K                 |
| 1  | CAN 波特率 20K                 |
| 2  | CAN 波特率 50K                 |
| 3  | CAN 波特率 100K                |
| 4  | CAN 波特率 125K                |
| 5  | CAN 波特率 250K,I-7530-FT 不支援  |
| 6  | CAN 波特率 500K,I-7530-FT 不支援  |
| 7  | CAN 波特率 800K,I-7530-FT 不支援  |
| 8  | CAN 波特率 1000K,I-7530-FT 不支援 |
| 9  | CAN 波特率 83.3K,I-7530-FT 不支援 |

▶ 回應:有效的命令:將會變更 CAN 總線配置參數。 無效的命令:?<Error Code><CR>。

#### ▶ 附註:

為了與電腦通訊接收錯誤資訊,使用者必須在 CAN 轉換器工具軟體中開啟"Error Response"功能。此命令不支援使用者自定 CAN 鮑率功能。關於 CAN 過濾器設定請參 考 3.2 章節。

此功能只支援韌本體版本 3.00 或以上。tM-7530 與 tM-7530A 以支援。

▶ 範例:

I-7530, I-7530-FT, I-7530A, I-7565, tM-7530, tM-7530A 使用手冊 版本 1.4 第 48 頁

命令:P304000000000000000</R>

變更 CAN 鮑率=125K、接受碼=0x00000000、接受遮罩=0x00000000。 當模組重新啟動時,參數會恢復先前的設定。

I-7530, I-7530-FT, I-7530A, I-7565, tM-7530, tM-7530A 使用手冊 版本 1.4 第 **49** 頁

## 4.11RA[CHK]<CR>

- 說明:重新啟動 CAN 轉換器模組,如果模組正在運作顯示但 CAN 總線仍是關閉的狀態,為了讓 CAN 總線運作,使用者可以使用此命令來重新啟動模組。
- ▶ 語法:RA[CHK]<CR>

RA 命令字元

▶ 回應:有效的命令:將會重新啟動 CAN 轉換器模組。 無效的命令:?<Error Code><CR>。

#### ▶ 附註:

為了與電腦通訊接收錯誤資訊,使用者必須在 CAN 轉換器工具軟體中開啟" Error Response"功能。

#### ▶ 範例:

命令:RA<CR>

當 CAN 轉換器模組接收到此命令時即會重新啟動。

I-7530, I-7530-FT, I-7530A, I-7565, tM-7530, tM-7530A 使用手冊 版本 1.4 第 **50** 頁

## 4.12一般命令錯誤碼

#### 表:錯誤碼表

| AsciiToHex<br>(錯誤碼) | 說明             |  |  |
|---------------------|----------------|--|--|
| 1                   | 命令字串的標頭字元無效    |  |  |
| 2                   | 命令字串長度無效       |  |  |
| 3                   | 命令字串的核對演算無效    |  |  |
| 4                   | 保留             |  |  |
| 5                   | UART/USB 接收器逾時 |  |  |

I-7530, I-7530-FT, I-7530A, I-7565, tM-7530, tM-7530A 使用手冊 版本 1.4 第 **51** 頁

## 5. 故障排除

透過 CAN 轉換器工具軟體設定期間,若 CAN 轉換器模組的錯誤回應功能被設定成"YES"(被 啟用), CAN 轉換器會將錯誤的訊息透過 RS-232/RS-485/RS-422/USB 傳送到設備或是電 腦。錯誤碼訊息所代表的意義如下表所示:

#### 表:錯誤碼表

| 錯誤碼 | 說明     | 可能的原因及解答                                     |  |  |
|-----|--------|----------------------------------------------|--|--|
|     |        | RS-232/RS-485/RS-422/USB 命令字元標頭不是下列命令字元:     |  |  |
| 1   | 無效標頭   | "t", T", e", E", S", C", PO", P1", P2", "    |  |  |
|     |        | P3"或"RA"                                     |  |  |
| 2   | 無效長度   | CAN 訊息的資料 byte 不符合 CAN 資料長度,範例:              |  |  |
|     |        | 錯誤:t001512345 <cr></cr>                      |  |  |
|     |        | 正確:t00150102030405 <cr></cr>                 |  |  |
| 3   | 無效核對字元 | RS-232/RS-485/RS-422/USB 命令字串的核對演算不符合 CAN 轉換 |  |  |
|     |        | 器模組的核對字元運算,範例:                               |  |  |
|     |        | 錯誤:t0012112209 <cr></cr>                     |  |  |
|     |        | 正確:t00121122FD <cr></cr>                     |  |  |
| 5   | 逾時     | ASCII 命令字串未完整送出,範例:                          |  |  |
|     |        | 錯誤:T0018                                     |  |  |
|     |        | 正確:T0018 <cr></cr>                           |  |  |

若 CAN 轉換器模組中設定 CAN 鮑率與 CAN 網路上的鮑率不同時, CAN 轉換器模組上的"ON"LED 燈號將會定頻閃爍。在此狀況下, CAN 轉換器無法送出任何訊息到 CAN 網路上。此外,使用者需觀看 CAN 轉換器模組的狀態,透過使用命令"S[CHK]<CR>"(詳見 4.5 節)來幫助使用者了解模組有什麼問題。一般而言,下述的錯誤可能會發生:

- 1. CAN的連線問題。
- 2. 終端電阻問題。
- 3. 與 CAN 網路之間鮑率設定不同問題。

I-7530, I-7530-FT, I-7530A, I-7565, tM-7530, tM-7530A 使用手冊 版本 1.4 第 52 頁

## 附錄 A. 線材選擇

CAN bus 是一種差動雙線式介面,隔離型雙絞線、未隔離型雙絞線或排線。CAN 高電位線 及 CAN 低電位線橫貫連通整個 CAN 網路系統,而在 CAN 高電位線及 CAN 低電位線之間 則設有 120 歐姆的終端電阻。至於在線路類型、線路長度、終端電阻如何決定的部分,取 決於 CAN bus 網路中傳送的鮑率,請參考下表。

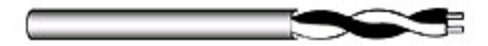

圖:未隔離型雙絞線(UTP)

表:線材選擇表

| 總線速度          | 線路類型         | <b>線路</b><br>阻抗/公尺 | 終端電阻         | 總線長度       |
|---------------|--------------|--------------------|--------------|------------|
| 50k bit/s,    | 0.75~0.8mm2  | 70 mOhm            | 150, 300 Ohm | 600.1000m  |
| 1000 公尺       | 18AWG        | 70 111011111       | 150~500 Onn  | 000~100011 |
| 100k bit/s ,  | 0.5~0.6 mm2  | < 60 mOhm          | 150~300 Ohm  | 300~600m   |
| 500 公尺        | 20AWG        |                    |              |            |
| 500k bit/s ,  | 0.34~0.6mm2  | < 10 mOhm          | 127 Ohm      | 10300m     |
| 100 公尺        | 22AWG, 20AWG | < 40 Intonini      |              | 40~300111  |
| 1000k bit/s , | 0.25~0.34mm2 | < 10 mOhm          | 124 Ohm      | 0~40m      |
| 40 公尺         | 23AWG, 22AWG | < 40 monim         |              |            |

備註:AWG 為一種用來量測電線的標準方法

I-7530, I-7530-FT, I-7530A, I-7565, tM-7530, tM-7530A 使用手冊 版本 1.4 第 53 頁

## 附錄 B. 安裝 I-7565 驅動程式

這個章節將會描述如何在 Windows XP、2000、ME、98(尚未支援 NT)作業平台安裝 I-7565 轉換器。可從下列位置下載檔案:

1. 包裝 CD:\CAN\Converter\i-7565\driver

#### 2. http://ftp.icpdas.com/pub/cd/fieldbus\_cd/can/converter/i-7565/driver/

接下的步驟說明如何安裝裝置在 Windows 2000 上,基本上,這個安裝過程適用於其它的 Window 作業系統上。

- 1. 打開你的電腦,並開機至 Windows 作業平台。
- 2. 將 I-7565 裝進你的電腦。
- Window 將偵測 USB 的裝置,並且啟動新裝置安裝精靈,提示您安裝軟體。在列表中或 是特定的位置選擇安裝,點擊下一步繼續。

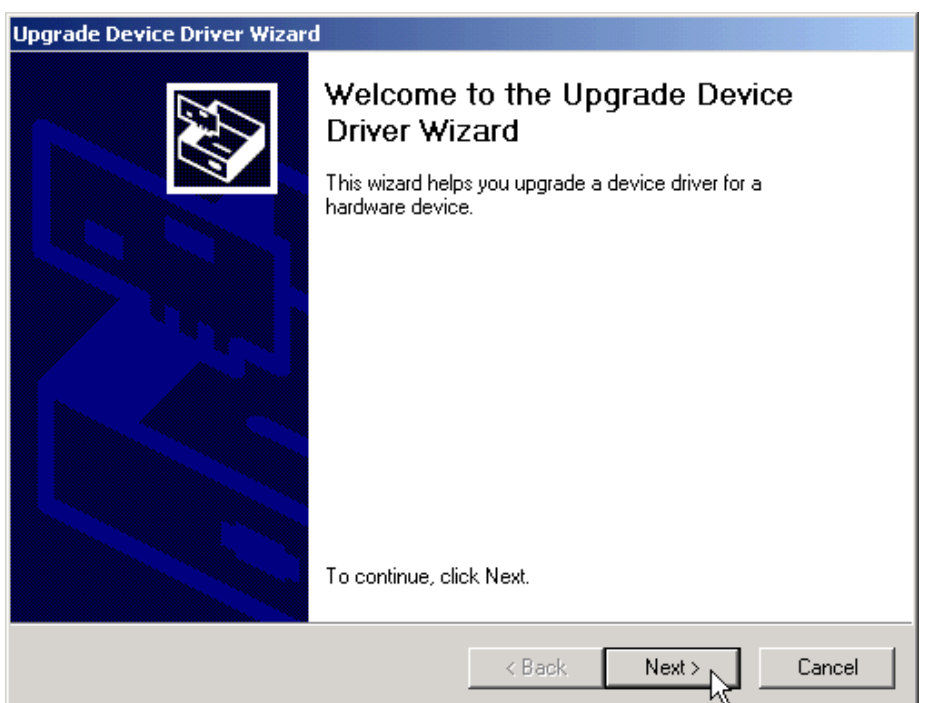

4.「Install Hardware Device Drivers」視窗會顯示在畫面上。點擊「下一步」以利搜尋新 裝置最適合的驅動程式。

I-7530, I-7530-FT, I-7530A, I-7565, tM-7530, tM-7530A 使用手冊 版本 1.4 第 **54** 頁

| Upgrade Device Driver Wizard                                                                                                    |  |  |  |
|----------------------------------------------------------------------------------------------------|--|--|--|
| Install Hardware Device Drivers<br>A device driver is a software program that enables a hardware device to work with<br>an operating system. |  |  |  |
| This wizard upgrades drivers for the following hardware device:                                                                              |  |  |  |
| USB Device                                                                                                    |  |  |  |
| Upgrading to a newer version of a device driver may add functionality to or improve the<br>performance of this device.                       |  |  |  |
| What do you want the wizard to do?                                                                                                    |  |  |  |
| Search for a suitable driver for my device (recommended)                                                                                     |  |  |  |
| Display a list of the known drivers for this device so that I can choose a specific driver                                                   |  |  |  |
|                                                                                                    |  |  |  |
| < Back Next > Cancel                                                                                                    |  |  |  |

5. 選擇「Specify a location」的選項搜尋位置。若點選了「CD-ROM drives」,請插入驅動程式的光碟。點擊「Next」開始搜尋。

| Upgrade Device Driver Wizard                                                                                                    |  |  |  |  |
|----------------------------------------------------------------------------------------------------|--|--|--|--|
| Locate Driver Files<br>Where do you want Windows to search for driver files?                                                                                |  |  |  |  |
| Search for driver files for the following hardware device:                                                                                                  |  |  |  |  |
| USB Device                                                                                                    |  |  |  |  |
| The wizard searches for suitable drivers in its driver database on your computer and in<br>any of the following optional search locations that you specify. |  |  |  |  |
| insert the floppy disk or CD before clicking Next.                                                                                                    |  |  |  |  |
| Optional search locations:                                                                                                    |  |  |  |  |
| Floppy disk drives                                                                                                    |  |  |  |  |
| CD-ROM drives                                                                                                    |  |  |  |  |
| Specify a location                                                                                                    |  |  |  |  |
| Microsoft Windows Update                                                                                                    |  |  |  |  |
| < Back Next > Cancel                                                                                                    |  |  |  |  |

6. 若選擇了「Specify a location」,必須再選這個路徑
-E:\CAN\Converter\I-7565\driver\win2k\_xp('E'槽光碟機的代號)。點擊「OK」開始搜尋。

I-7530, I-7530-FT, I-7530A, I-7565, tM-7530, tM-7530A 使用手冊 版本 1.4 第 **55** 頁

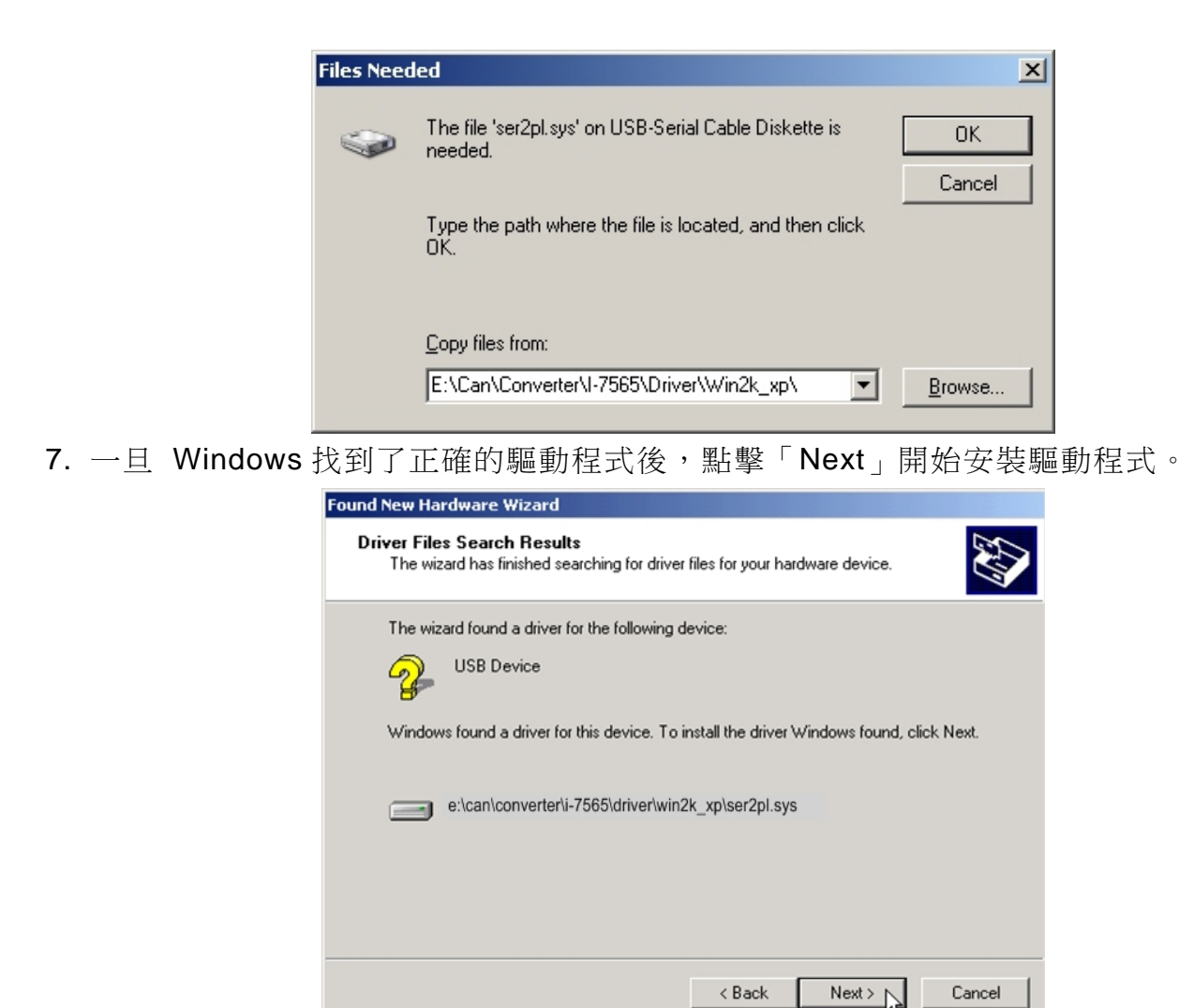

8. Windows 將安裝 USB-to-Serial 的驅動程式。一旦安裝完成後, Windows 將通知你已完 成整個安裝過程。點擊「完成」以利繼續。

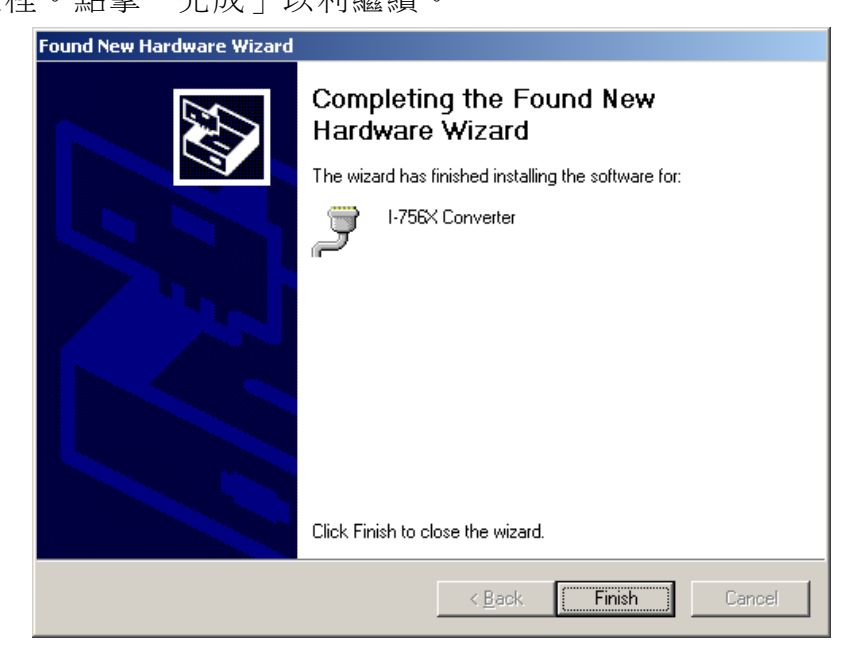

- 附註:當完成驅動程式的安裝,請將 USB 線拔出後再插入一次。
- I-7530, I-7530-FT, I-7530A, I-7565, tM-7530, tM-7530A 使用手冊 版本 1.4 第 56 頁

#### 驗證安裝

這個章節說明如何驗證 I-7565 是否正常安裝。你需要取得 Windows 給該 USB-to-CAN 轉換器的虛擬 COM 埠編號。

附註:在第一次連接I-7565之前,請確定沒有為該轉換器加裝上其它的裝置,只能插入I-7565 模組到電腦的USB埠上。

驗證是否正確安裝與取得轉換器被給予的COM編號如下:

 點選 Windows 工具列上的「開始」→「設定」→「控制台」,然後點擊「系統」圖示兩次。 一旦系統內容視窗顯示後,點選「硬體」頁面後,點擊「裝置管理員」。 雙擊「連接埠 (COM & LPT)」,若裝置正確安裝後,你現在應該可以看見 I-756X 轉換器在裝置列表上。 並且可以看到該轉換器被給予的 COM 編號-COM8。

| Device Manager                                                                                                    |  |  |  |  |  |
|----------------------------------------------------------------------------------------------------|--|--|--|--|--|
| <u>File Action View H</u> elp                                                                                                    |  |  |  |  |  |
| ← → 🗉 🗳 🗳 🔽 🛪 🗶                                                                                                    |  |  |  |  |  |
| Floppy disk controllers                                                                                                    |  |  |  |  |  |
| 🗄 🦺 Floppy disk drives                                                                                                    |  |  |  |  |  |
| 🕀 🖾 Human Interface Devices                                                                                                    |  |  |  |  |  |
| E G IDE ATA/ATAPI controllers                                                                                                    |  |  |  |  |  |
| E See 1394 Bus host controllers                                                                                                    |  |  |  |  |  |
| Infrared devices                                                                                                    |  |  |  |  |  |
| E →                                                                                                    |  |  |  |  |  |
| ⊞                                                                                                    |  |  |  |  |  |
| ⊕ Modems     ↓     ↓     ↓     ↓     ↓     ↓     ↓     ↓     ↓     ↓     ↓     ↓     ↓     ↓     ↓     ↓     ↓     ↓     ↓     ↓     ↓     ↓     ↓     ↓     ↓     ↓     ↓     ↓     ↓     ↓     ↓     ↓     ↓     ↓     ↓     ↓     ↓     ↓     ↓     ↓     ↓     ↓     ↓     ↓     ↓     ↓     ↓     ↓     ↓     ↓     ↓     ↓     ↓     ↓     ↓     ↓     ↓     ↓     ↓     ↓     ↓     ↓     ↓     ↓     ↓     ↓     ↓     ↓     ↓     ↓     ↓     ↓     ↓     ↓     ↓     ↓     ↓     ↓     ↓     ↓     ↓     ↓     ↓     ↓     ↓     ↓     ↓     ↓     ↓     ↓     ↓     ↓     ↓     ↓     ↓     ↓     ↓     ↓     ↓     ↓     ↓     ↓     ↓     ↓     ↓     ↓     ↓     ↓     ↓     ↓     ↓     ↓     ↓     ↓     ↓     ↓     ↓     ↓     ↓     ↓     ↓     ↓     ↓     ↓     ↓     ↓     ↓     ↓     ↓     ↓     ↓     ↓     ↓     ↓     ↓     ↓     ↓     ↓     ↓     ↓     ↓     ↓     ↓     ↓     ↓     ↓     ↓     ↓     ↓     ↓     ↓     ↓     ↓     ↓     ↓     ↓     ↓     ↓     ↓     ↓     ↓     ↓     ↓     ↓     ↓     ↓     ↓     ↓     ↓     ↓     ↓     ↓     ↓     ↓     ↓     ↓     ↓     ↓     ↓     ↓     ↓     ↓     ↓     ↓     ↓     ↓     ↓     ↓     ↓     ↓     ↓     ↓     ↓     ↓     ↓     ↓     ↓     ↓     ↓     ↓     ↓     ↓     ↓     ↓     ↓     ↓     ↓     ↓     ↓     ↓     ↓     ↓     ↓     ↓     ↓     ↓     ↓     ↓     ↓     ↓     ↓     ↓     ↓     ↓     ↓     ↓     ↓     ↓     ↓     ↓     ↓     ↓     ↓     ↓     ↓     ↓     ↓     ↓     ↓     ↓     ↓     ↓     ↓     ↓     ↓     ↓     ↓     ↓     ↓     ↓     ↓     ↓     ↓     ↓     ↓     ↓     ↓     ↓     ↓     ↓     ↓     ↓     ↓     ↓     ↓     ↓     ↓     ↓     ↓     ↓     ↓     ↓     ↓     ↓     ↓     ↓     ↓     ↓     ↓     ↓     ↓     ↓     ↓     ↓     ↓     ↓     ↓     ↓     ↓     ↓     ↓     ↓     ↓     ↓     ↓     ↓     ↓     ↓     ↓     ↓     ↓     ↓     ↓     ↓     ↓     ↓     ↓     ↓     ↓     ↓     ↓     ↓     ↓     ↓     ↓     ↓     ↓     ↓     ↓     ↓     ↓     ↓     ↓     ↓     ↓     ↓     ↓     ↓     ↓     ↓     ↓     ↓     ↓     ↓     ↓     ↓     ↓     ↓ |  |  |  |  |  |
|                                                                                                    |  |  |  |  |  |
| Metwork adapters                                                                                                    |  |  |  |  |  |
| PCMCIA adapters                                                                                                    |  |  |  |  |  |
| Ports (COM & LPT)                                                                                                    |  |  |  |  |  |
| Communications Port (COM6)                                                                                                    |  |  |  |  |  |
| ECP Printer Port (LPT1)                                                                                                    |  |  |  |  |  |
| I-756X Converter (COM8)                                                                                                    |  |  |  |  |  |
| Processors                                                                                                    |  |  |  |  |  |
| E Scol and RAID controllers                                                                                                    |  |  |  |  |  |
| How Sound, Video and game controllers                                                                                                    |  |  |  |  |  |
| Harris System devices                                                                                                    |  |  |  |  |  |
|                                                                                                    |  |  |  |  |  |
|                                                                                                    |  |  |  |  |  |
|                                                                                                    |  |  |  |  |  |

2. 若需要重新給予虛擬 COM 埠編號時,可以雙擊「I-756X Converter」 查 看裝置內容。

I-7530, I-7530-FT, I-7530A, I-7565, tM-7530, tM-7530A 使用手冊 版本 1.4 第 **57** 頁

| I-756X Co                                                                                                    | nverter (COM8) P                     | roperties         |                    | ? X    |  |
|----------------------------------------------------------------------------------------------------|--------------------------------------|-------------------|--------------------|--------|--|
| General                                                                                                    | General Port Settings Driver Details |                   |                    |        |  |
| Ţ                                                                                                    | I-756X Converter (                   | COM8)             |                    |        |  |
|                                                                                                    | Device type:                         | Ports (COM & LP   | T)                 |        |  |
|                                                                                                    | Manufacturer:                        | Prolific Technolo | gy Inc.            |        |  |
|                                                                                                    | Location:                            | Location 0 (USB-  | Serial Controller) |        |  |
| Device status<br>This device is working properly.<br>If you are having problems with this device, click Troubleshoot to<br>start the troubleshooter. |                                      |                   |                    |        |  |
| Device usage:<br>Use this device (enable)                                                                                                    |                                      |                   |                    |        |  |
|                                                                                                    |                                      |                   | OK                 | Cancel |  |

3. 在驗證裝置正確安裝之後,現在可將 USB-to-CAN 轉換器連接上附有 CAN 介面的設備。 裝上 CAN 設備至 CAN 埠上,且接上 USB 線至你的電腦的 USB 埠。

#### 移除驅動程式

移除 USB-to-Serial 裝置驅動程式非常容易:

 執行 DRemover98\_2K.exe 移除程式,該程式置於附贈光碟內\CAN\Converter\I-7565\driver 或是可在泓格科技公司下載,其網址為

ftp://ftp.icpdas.com/pub/cd/can\_cd/can/converter/i-7565/driver

2. 移除程式將提示你是否想移除該工具程式。點擊「OK」繼續。

| 👘 USB-Serial Driver Remover 🛛 🔀 |
|---------------------------------|
| Press OK to remove driver.      |
|                                 |
|                                 |
| <u>Cancel</u>                   |
| N                               |

3. 在移除完成之後,程式將提示你重新啟動 Windows。點擊「OK」繼續。

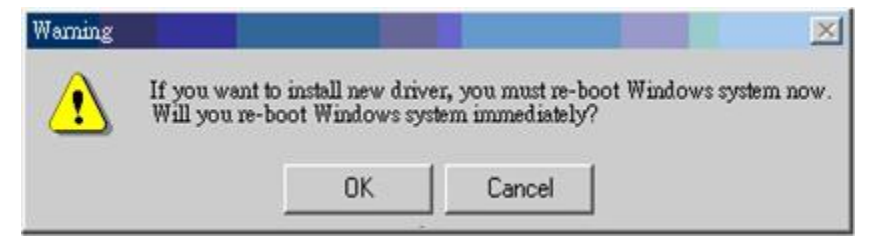

I-7530, I-7530-FT, I-7530A, I-7565, tM-7530, tM-7530A 使用手冊 版本 1.4 第 58 頁

4. Windows 將顯示對話窗通知你驅動程式成功地移除了,並等待 Windows 重新啟動電腦。

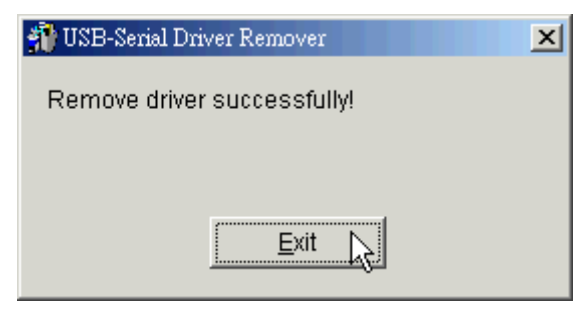

I-7530, I-7530-FT, I-7530A, I-7565, tM-7530, tM-7530A 使用手冊 版本 1.4 第 **59** 頁

## 附錄 C. CAN 波特率計算

本章節將會介紹如何計算 I-7530 系列模組(不包含 tM-7530 與 tM-7530A)的 CAN 波特率並使用舊版本的工具軟體填寫參數。

使用者可以藉由設定設備 CAN 轉換器工具軟體來使用自定鮑率。此功能有 4 組參數,請 參考下方設定視窗:

| CAN Parameters    |                          |         |                                        |           |
|-------------------|--------------------------|---------|----------------------------------------|-----------|
| CAN Specification | 2.0A 👻                   |         | User-defined CAN ba                    | aud rate  |
| CAN bus Baudrate  | Jser-defined 👻           | bit/sec | Clock Mode 0                           | (Hex)     |
| Acceptance Code   | 250K<br>500K             | (Hex)   | Note: CAN baud rate<br>Clock Mode = 0. | e < 12K,  |
| Acceptance Mask   | 800K                     | (Hex)   | Bit Timing 1 00                        | (Hex)     |
| Pair Connectio    | 183.3K<br>User-defined ❤ |         | Bit Timing 2 00                        | (Hex)     |
| None C            | CR CLF                   |         | Bit Timing 3 00                        | (Hex)     |
| C CR_LF C         | LF_CR                    |         |                                        |           |
| Fixed Ty CAM      | D 001                    | (Hey)   | Calculate                              |           |
|                   |                          | ((100)) | baud rate 0                            | K bit/sec |
| Response with     | CAN ID                   |         |                                        |           |

1. Clock Mode :

此參數是指 MCU 的時脈。假設 CAN 鮑率小於 12K 時,此參數值為 0,其餘的為 1。

2. Bit Timing 1 :

此參數為 MCU 的 bit timing 暫存器 1,請參考下一頁"表: Bit Timing 暫存器"。

3. Bit Timing 2:

此參數為 MCU 的 bit timing 暫存器 2,請參考下一頁"表: Bit Timing 暫存器"。

Bit Timing 3:
 此參數為 MCU 的 bit timing 暫存器 3,請參考下一頁"表: Bit Timing 暫存器"。

#### 如何填寫參數:

Bit Timing 暫存器包含6種參數,如:BPR、SJW、PRS、PHS2、PHS1、SMP。請參考下 方表格:

| ÷. | ٠ | D:+ | Time   | 邮方 呪 |
|----|---|-----|--------|------|
| 衣  | • | ЫI  | Timing | 習任命  |

| Bit<br>register | Bit 7 | Bit 6 | Bit 5 | Bit 4 | Bit 3 | Bit 2 | Bit 1 | Bit 0 |
|-----------------|-------|-------|-------|-------|-------|-------|-------|-------|
| Bit Timing 1    | -     | BRP5  | BRP4  | BRP3  | BRP2  | BRP1  | BRP0  | -     |

I-7530, I-7530-FT, I-7530A, I-7565, tM-7530, tM-7530A 使用手冊 版本 1.4 第 60 頁

| Bit<br>register | Bit 7 | Bit 6 | Bit 5 | Bit 4 | Bit 3 | Bit 2 | Bit 1 | Bit 0 |
|-----------------|-------|-------|-------|-------|-------|-------|-------|-------|
| Bit Timing 2    | -     | SJW1  | SJW0  | -     | PRS2  | PRS1  | PRS0  | -     |
| Bit Timing 3    | -     | PHS22 | PHS21 | PHS20 | PHS12 | PHS11 | PHS10 | SMP   |

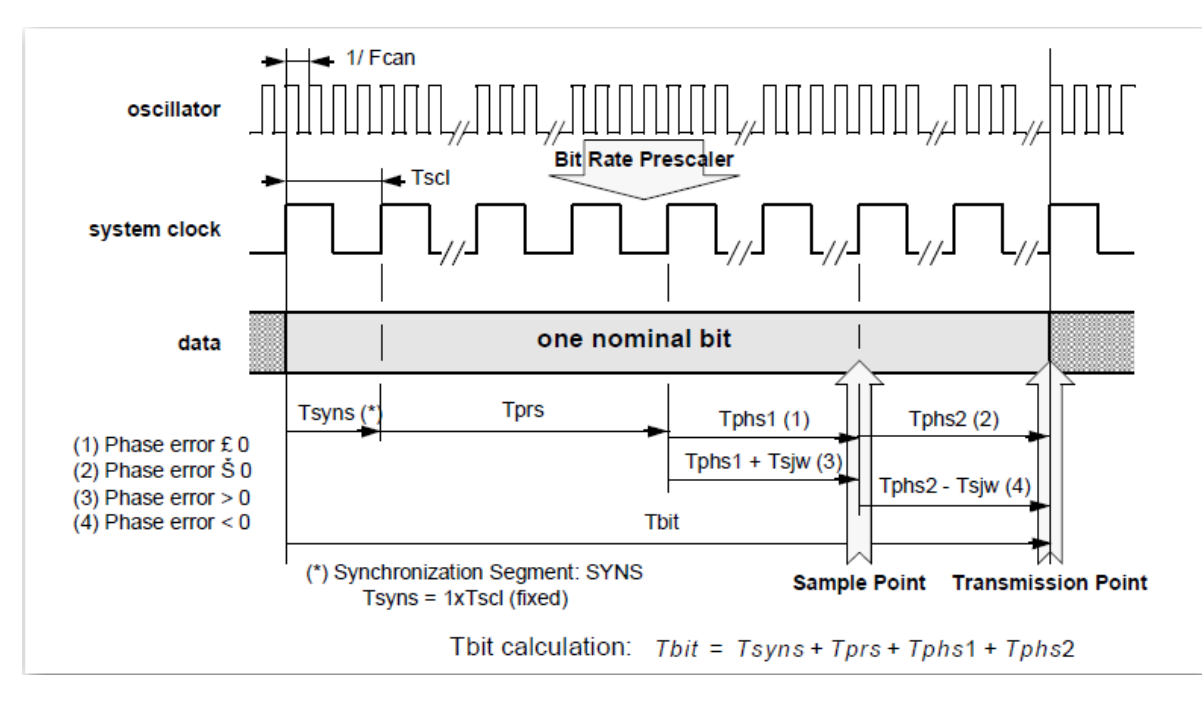

#### 圖:Bit 週期的結構

一般來說暫存器 SJW0、SJW1 與 SMP 都為 0。一個 bit 的時間由 T<sub>syns</sub>、T<sub>prs</sub>、 T<sub>phs1</sub>與 T<sub>phs2</sub> 所組成且依據系統時麥可被分割成數個時間量(TQ)。公式如下:

總時間量(TQ) = (系統時脈) / (CAN 鮑率)

例如:當 CAN 鮑率為 40K bps 時,則總時間量(TQ)為(20 MHz)/(40 Kbps) = 500。這表示 CAN 轉換器的一個 bit 時間被區分為 500 等份。而暫存器 PRS、PHS1 與 PHS2 則表示時間 量分別為 Tprs、Tphs1與 Tphs2。

公式如下:

 $T_{prs} = (PRS+1) * TQ$  $T_{phs1} = (PHS1+1)* TQ$ 

 $T_{phs2} = (PHS2 + 1)*TQ$ 

因 Tsyns 被定義為 1 TQ,因此一個 bit 的時間可被表示如下:

 $T_{bit} = 1 TQ + (PRS+1) * TQ + (PHS1+1)* TQ + (PHS2 +1)* TQ$ 

I-7530, I-7530-FT, I-7530A, I-7565, tM-7530, tM-7530A 使用手冊 版本 1.4 第 **61** 頁

且 Sample point 被定義如下:

取樣點(Sample point)位置 = (T<sub>syns</sub> + T<sub>prs</sub> + T<sub>phs1</sub>) / (T<sub>syns</sub> + T<sub>prs</sub> + T<sub>phs1</sub> + T<sub>phs2</sub>)

= (3 + PRS + PHS) / (4 + PRS + PHS1 + PHS2)

因暫存器 PRS、PHS1 與 PHS2 有最大值的限制,所以時間總量會介於 8~25 之間。因此, 使用者可以透過站存去 BRP 來調整。例如:若 BRP 為 25(站存器值為 24),則總時間量為 500/25=20。使用者可以變更暫存器 PRS、PHS1 與 PHS2 的數值以調整需要的取樣點 (Sample point)位置。

#### 範例:

若使用者想利用使用這自定義的方式設定 CAN 鮑率 40K bps 並設定取樣點的比例為 60%。則 clock mode 設為 1,因為 CAN 鮑率大於 12K bps。當 Clock Mode 為 1,則 MCU 為 X2 模式且系統時脈為 20MHZ。反之,當 MCU 為 X1 模式時,系統時脈為 10MHz。下 列步驟將指導使用者計算 Bit Timing 暫存器的參數。

1. 計算總時間量(TQ):

總時間量(TQ) = (系統時脈) / (CAN 鮑率)

= 500

2. 透過 BRP 調整總時間量。總時間量的範圍介於 8~25 之間。當我們把一個 bit 的總時間量 定為 20 時,其 BRP 值為:

$$500 / 20 = 25 = (1 + BRP)$$

$$BRP = 24$$

3. 使用取樣點來決定 PRS、PHS1 與 PHS2 的值。

取樣點(Sample point) = 60%

= (3 + PRS + PHS1) / (4 + PRS + PHS1 + PHS2)

一個 bit 的總時間量 = 20 = (4+PRS+PHS1+PHS2)

當(3 + PRS + PHS1) 為 12 時,其取樣點的比例為 60%。

所以 PHS2 為 7。假設 PRS 為 2,則 PHS1 為 7。

4. 一般來說, SJW 與 SMP 皆設為 0。SMP 定義如下:

=>為0在取樣點取一次

=>為1取樣三次,在總線上取三個點當作取樣點且每兩點的距離大於1/2 Tsel週期。其結果符合三個數值的多數決。

I-7530, I-7530-FT, I-7530A, I-7565, tM-7530, tM-7530A 使用手冊版本 1.4 第62頁

根據以上的計算,我們可以設定三組 Bit Timing 暫存器的數值如下所示:

Bit Timing 1 暫存器數值為 0x30.

Bit Timing 2 暫存器數值為 0x04.

Bit Timing 3 暫存器數值為 0x7E.

然後,使用者可將參數填入,如下方圖片所示:

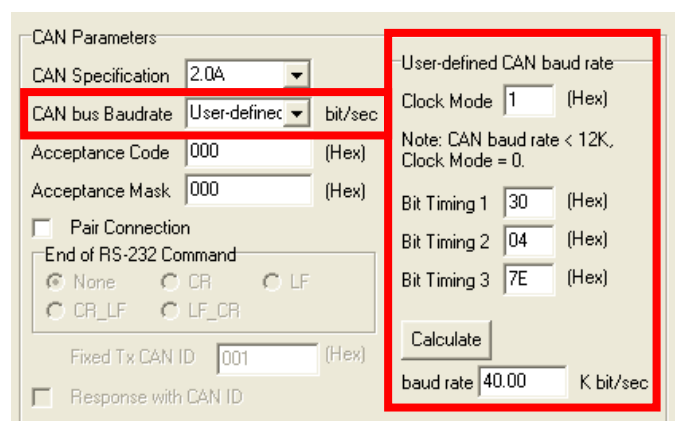

附註:

- 1. 在設定完成後,使用者必須點擊「Calculate」按鈕並且計算鮑率,否則 CAN 轉換器工具 軟體不能儲存設定完成後的參數。
- 2. 此功能只支援韌體 3.00 或以上的版本。

若使用者不知道如何填寫參數,請與我們聯絡。

I-7530, I-7530-FT, I-7530A, I-7565, tM-7530, tM-7530A 使用手冊 版本 1.4 第 63 頁

## 附錄 D:過濾器設定

I-7530 系列模組使用接受碼(ACC)與接受遮罩(ACM)是來過濾不必要 CAN 訊息傳入 RS-232/485/422/USB 通訊埠,如果使用者要阻擋在接收/傳送端不必要的 CAN 訊息,則必 須調整接受碼(ACC)與接受遮罩(ACM)之參數。

接受碼(ACC):欲接收的 CAN ID 位元。

接受遮罩 (ACM): 欲過濾的 CAN ID 位元。

在接受碼(ACM)中,bit 被設為1時,代表欲接收的該CAN ID 位元;另外,接受遮罩(ACM) 方面,bit 被設為0時,代表欲過濾的CAN ID bit,如下範例所述:

(1) 如果欲接收所有的 CAN 訊息,則其設定為:

In CAN 2.0A: Acceptance Code: 忽略

Acceptance Mask: 000

(2) 如果只接收 CAN ID bits 為「123」(16 進位)並過濾其它所有訊息,則設定為:

In CAN 2.0A : Acceptance Code : 123 (001 0010 0011 bit)

Acceptance Mask : 7FF (111 1111 1111 bit)

(3) I 如果只獲取 CAN ID 範圍由「100」到「13F」(16 進位),並過濾掉其它訊息,則設定為:

In CAN 2.0A : Acceptance Code : 10X (001 00XX XXXX bit)

(X:忽略)

Acceptance Mask : 7C0 (111 1100 0000 bit)

- (4) CAN 2.0A 及 CAN 2.0B 的設定皆相同,而 CAN 2.0A 及 CAN 2.0B 的差別在於 CAN ID 的位元長度。
  - In CAN 2.0A: CAN ID 位元長度為 11。
  - In CAN 2.0B: CAN ID 位元長度為 29。

## 附錄 E: Pair Connection

透明傳輸功能通常需要兩組相同的 CAN 轉換器模組。舉例,當這兩部 I-7530 進入透明傳 輸模式,所有的 RS-232 命令將會被其中一部 I-7530 轉換為 CAN 的訊息並傳送。而另一 部 I-7530 會在將 CAN 的訊息轉換回 RS-232 的訊息,下面的章節將會說明不同配對連線 模式的設定方式。

#### <u>應用1</u>:

此應用常見於將兩部通用的 RS-232 介面設備互相連線,但其設備之間的距離太遠以至於 無法使用 RS-232 直接連線。

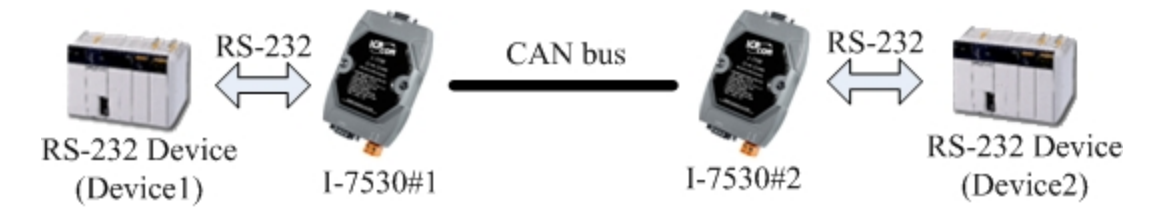

附註:所有的 CAN 轉換器模組,如:I-7530、I7530-FT、I-7530A、I-7565、tM-7530 與 tM-7530A 都擁有透明傳輸的功能。

使用 I-7565 的透明傳輸功能時, USB 鮑率最大支援到 115200 bps。

設定:

為此應用,使用者必須設定兩台 CAN 轉換器模組,如下:模組#1 與模組#2 所示, 而在 RS-232 參數的設定則取決於兩個設備之 RS-232 參數。

| CAN                        | Pair Connection UART Setting    | CAN                        | Pair Connection UART Setting   |
|----------------------------|---------------------------------|----------------------------|--------------------------------|
| CAN Specification          | Repsonse with the CAN ID        | CAN Specification          | 📃 Repsonse with the CAN ID     |
| ⊙ CAN 2.0A ○ CAN 2.0B      | End Characters of UART Commands | ⊙ CAN 2.0A ○ CAN 2.0B      | End Characters of UART Comman  |
| CAN Baud Rate: 125K        | ⊙ None 🔿 User Defined 1         | CAN Baud Rate: 125K        | 💿 None 🛛 🔿 User Define         |
| User Defined CAN Baud Rate | ○ CR ○ User Defined2            | User Defined CAN Baud Rate | 🔘 CR 💦 User Define             |
| Required Baud Rate:        | O LF OD OA                      | Required Baud Rate:        | O LF OD                        |
| Calculated                 | ○ CR_LF                         | Calculated                 | ○ CR_LF                        |
| Real Baud Rate:            | ○ LF_CR                         | Real Baud Rate:            | O LF_CR                        |
| 125000 Advanced            |                                 | 125000 Advanced            |                                |
| Set CAN ID Filter          | Peir Connection Command Timeout | Set CAN ID Filter          | Pair Connection Command Timeou |
|                            | CAN Timeout: 1 ms               |                            | CAN Timeout: 1                 |
| Communication              | UART Timeout: 3 ms              | Communication              | UART Timeout: 3                |
| Mode: Pair Connection 🗸    |                                 | Mode: Pair Connection 🗸    |                                |
| Fixed CAN ID: 001          |                                 | Fixed CAN ID: 002          |                                |

#### 模塊#1 設定

模塊#2 設定

#### 通訊說明:

舉例,假設有7個 bytes 的資料("1234567")是由設備1所送出,透過I-7530#2傳送 至設備2的COM通訊埠,設備2亦會接收到"1234567"的資料。

I-7530, I-7530-FT, I-7530A, I-7565, tM-7530, tM-7530A 使用手冊版本 1.4 第65頁

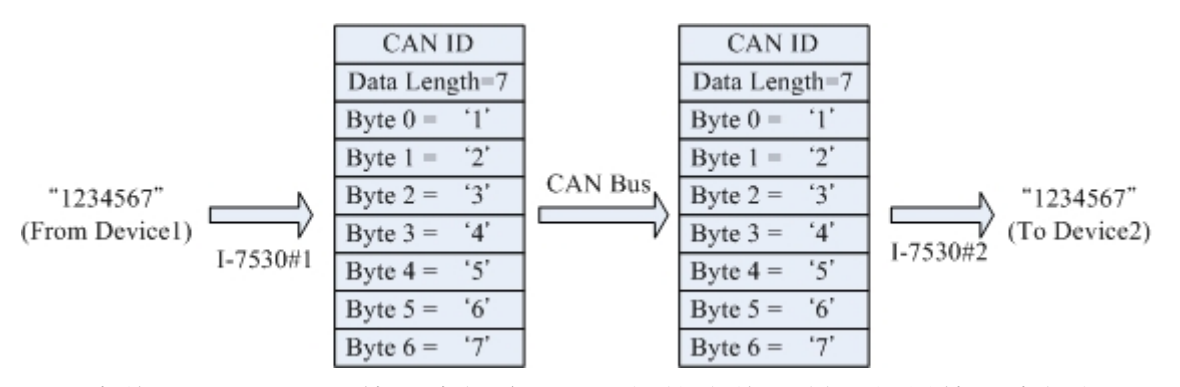

上圖中的 CAN ID 是由使用者選定 CAN 規格內的一種,如果使用者選擇 CAN 2.0A 的規格則其 CAN ID 為 11-bit ID,若使用者選擇 CAN 2.0B 的規格則其 CAN ID 為 29-bit ID。在此,假設使用者設定 I -7530#1 固定的 T x 傳送 0x001(0x 為 16 進位格式)則 CAN ID 會顯示 0x001。

舉例,假設有9個 bytes 的資料("123456789")是由設備1送出,透過I-7530#2傳送 至設備2的COM通訊埠,設備2亦會接收到" 123456789"的資料。

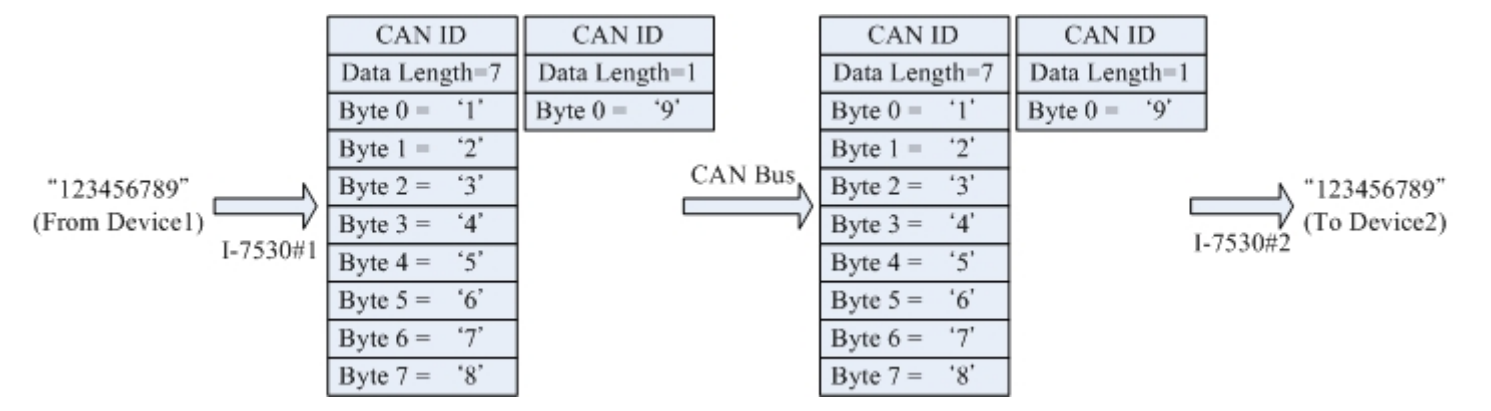

附註:如果使用者在 CAN 的 RS-232 通訊埠使用 115200bps 時建議在配置 CAN 轉換器 CAN 端的鮑率亦要接近相同的鮑率,例如 125Kbps。當您在使用配對連線功能時,適當的 鮑率應在 125Kbps 以下。

<u>應用 2:</u>

此應用的結構與應用1相同,其結構如下圖所示,而其中之不同點將在下個章節討論。 舉例,有兩組 RS-232 設備需要使用 I-7530 的透明傳輸魔是讓彼此互相通訊。

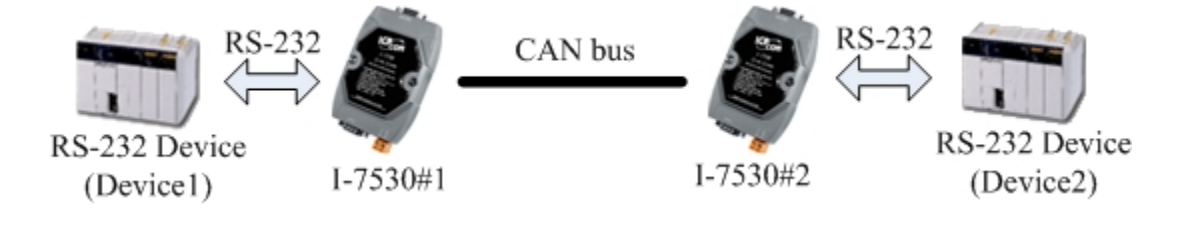

設定:

I-7530, I-7530-FT, I-7530A, I-7565, tM-7530, tM-7530A 使用手冊 版本 1.4 第 66 頁

為此應用,使用者必須設定 CAN 轉換器模組#1 與#2,如上圖所示的 I-7530,在模組#1 與模組#2 的 RS-232 通訊埠參數設定則取決於兩個設備的參數。

| CAN                                        | -Pair Connection UAR T Setting  | -0 |
|--------------------------------------------|---------------------------------|----|
| CAN Specification                          | Repsonse with the CAN ID        |    |
|                                            | End Characters of UART Commands |    |
| CAN Baud Rate: 125K                        | 🔿 None 🛛 🔿 User Defined 1       | c  |
| User Defined CAN Baud Rate                 | ⊙ CR ◯ User Defined2            |    |
| Calculated                                 | O LF OD OA                      |    |
| Prod Prod Press                            | ○ CR_LF                         |    |
| 125000 Advanced                            | O LF_CR                         |    |
|                                            | Pair Connection Command Timeout |    |
| Set CAN ID Filter                          | Tan Connection Command Timeo di | l  |
|                                            | CAN Timeout 1 ms                |    |
| Communication                              | UART Timeout: 3 ms              |    |
| Mode: Pair Connection 🗸                    |                                 |    |
| Fixed CAN ID: 001                          |                                 |    |
| 大台 - 中 - J 4                               | =九 📥                            |    |
| (吴 ) [ ] [ ] [ ] [ ] [ ] [ ] [ ] [ ] [ ] [ | 辺と                              |    |

| CAN                        | -Pair Connection | UART Setting      |
|----------------------------|------------------|-------------------|
| CAN Specification          | 🔲 Repsonse wit   | th the CAN ID     |
| ⊙ CAN 2.0A ○ CAN 2.0B      | -End Character   | of UART Commands  |
| CAN Baud Rate: 125K        | O None           | 🔘 User Defined 1  |
| User Defined CAN Baud Rate | ⊙ CR             | 🔘 User Defined2   |
| Required Baud Rate:        | ◯ LF             | A DD              |
| Calculated                 | ○ CR_LF          |                   |
| Real Baud Rate:            | O LF_CR          |                   |
| Advanced                   |                  |                   |
| Set CAN ID Filter          | Pair Connectio   | n Command Timeout |
|                            | CAN Timeout      | 1 ms              |
|                            |                  |                   |
| Mode: Pair Connection      | UART Timeou      | t: 5 ms           |
|                            |                  |                   |
| Fixed CAN ID: 002          |                  |                   |
| +禁止中 110                   | ±n               |                   |
|                            | 設定               |                   |

#### 通訊說明:

此應用的通訊狀態亦與前一個應用的狀態相似,其中不相同的是,第一個應用中當 模組#2 接收到來自模組#1 的訊息時會完整的將其 CAN 訊息傳送到第二個設備(設備 2)。而在此應用當中,模組#2 會核對 RS-232 的命令的最終字串("CR")後再傳送出 訊息。舉例而言,如果在第一個應用中,設備 1 傳送出" 123456789" 的命令,而所 接收到的會是"12345678" 迅速的接收,但"9" 的命令則會有些許延遲,但在應用 2 當中的應用,設備二會立刻接收到命令訊息(I-7530 系列模組(不包含 tM-7530 與 tM-7530A)同一時間最多 72 個 bytes; tM-7530 與 tM-7530A 使用 256 個 bytes)。

#### <u>應用3:`</u>

此應用透過 CAB bus 系統來建造一個 RS-232 設備連線網路,其構造如下圖所示:

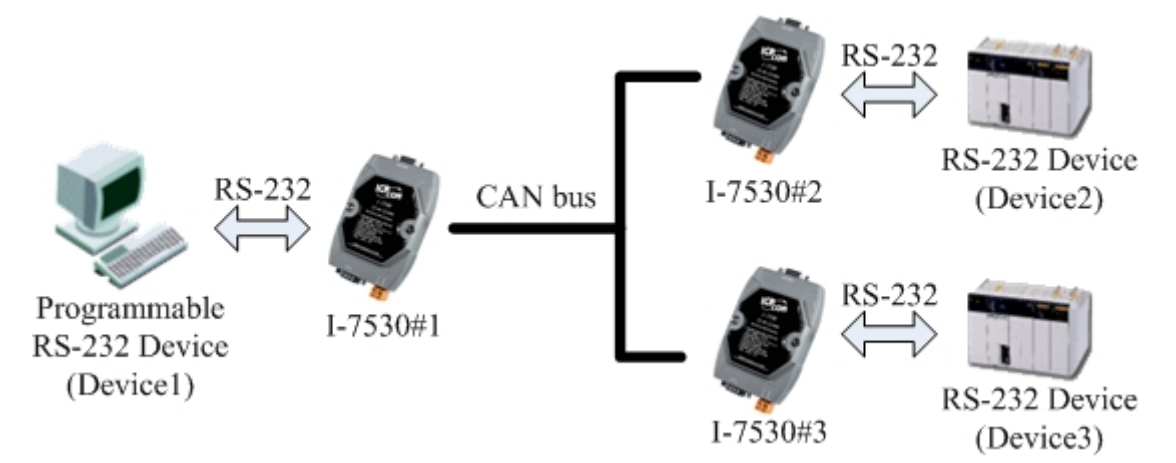

#### 設定:

為此應用,使用者必須設定 3 組 CAN 轉換器模組#1、#2、#3,如上圖所示的 I-7530。 三部 CAN 轉換器模組的 RS-232 通訊埠參數的設定取決於設備的參數。

I-7530, I-7530-FT, I-7530A, I-7565, tM-7530, tM-7530A 使用手冊 版本 1.4 第 **67** 頁

| CAN CAN Specification CAN Specification CAN Boad Rate I25K User Defined CAN Boad Rate Required Boad Rate: Calculated Real Boad Rate: I25000 Advanced Set CAN ID Filter | Peir Connection UAR I Setting<br>Reponse with the CAN ID<br>End Characters of UARI Commands<br>None User Defined1<br>O CR User Defined2<br>LF UD UA<br>CR_LF<br>LF_CR<br>Peir Connection Command Timeout<br>CAN Timeout Ime | CAN<br>CAN Specification<br>CAN 20A CAN 2.0B<br>CAN 2.0A CAN 2.0B<br>CAN 2.0A CAN 2.0B<br>CAN 2.0A CAN 2.0B<br>CAN 2.0A CAN 2.0B<br>User Defined CAN BoaR role<br>Required Boad Rate:<br>12500 Advanced<br>Set CAN ID Filter | Per Connection UAR I Setting  Reposase with the CAN ID  End Characters of UAR I Commands  None User Defined1  CR User Defined2  LF CR LF CLF CLF Per Connection Command Timeout  CAN Timeout | CAN<br>CAN Specification<br>CAN 2.0A<br>CAN 2.0A<br>CAN 2.0B<br>CAN 2.0B<br>CA | Peir Connection UARI Setting<br>Reprone with the CAN ID<br>End Characters of UARI Commands<br>None User Defined1<br>© CR User Defined2<br>O LF OD OA<br>O CR_LF<br>O LF_CR<br>Peir Connection Command Timeout<br>CAN Timeout 1 me |
|----------------------------------------------------------------------------------------------------|----------------------------------------------------------------------------------------------------|----------------------------------------------------------------------------------------------------|----------------------------------------------------------------------------------------------------|----------------------------------------------------------------------------------------------------|----------------------------------------------------------------------------------------------------|
| Communication<br>Mode: Pair Connection V<br>Fased CAN ID: 001                                                                                                    | UART Timeout 3 me                                                                                                    | Communication<br>Mode: Pair Connection V<br>Fixed CAN ID: 002                                                                                                    | UART Timeout: 3 ms                                                                                                    | Communication Mode: Pair Connection Fixed CAN ID: 003                                                                                                    | UART Timeout: 3 ms                                                                                                    |

#### 模塊#1

模塊#2

模塊#3

#### 通訊說明:

當設備 1 欲傳送 RS-232 命令"1234567"到設備 2,寫入模組#1 命令轉變 為"0021234567",因為設備 1 設定到動態"Tx CAN ID"("Fixed Tx CAN ID"沒有勾 選),前三個 bytes 為"002",這代表模組#1 在接收到設備 1 所傳來的 RS-232 命令 訊息後將它轉成 CAN 訊息)"0x002",之後,只有設備 2 能接受到這組訊息,因為設 備 2 設定的接受碼(ACC)與接受遮罩(ACM)相通。如果"1234567"的命令訊息要傳送 到設備 3,則必須送出 RS-232 訊息"0031234567"訊息到 I-7530#1。當設備 2 或設 備 3 要回應 RS-232 命令訊息"456789",則 CAN 訊息將會具有 CAN ID"0x002、 0x003",因為在模組#1 及模組#2 其 CAN ID 設定為固定式 "Tx CAN ID"。透過此 程序,設備 1 即可收到 RS-232 命令訊息"002456789 及 003456789"。因此透過此 機制,設備 1 可以決定傳送 RS-232 命令訊息的目標,亦可知道是哪一個設備回傳 RS-232 命令訊息。其傳送資料通用概念如下圖所示。

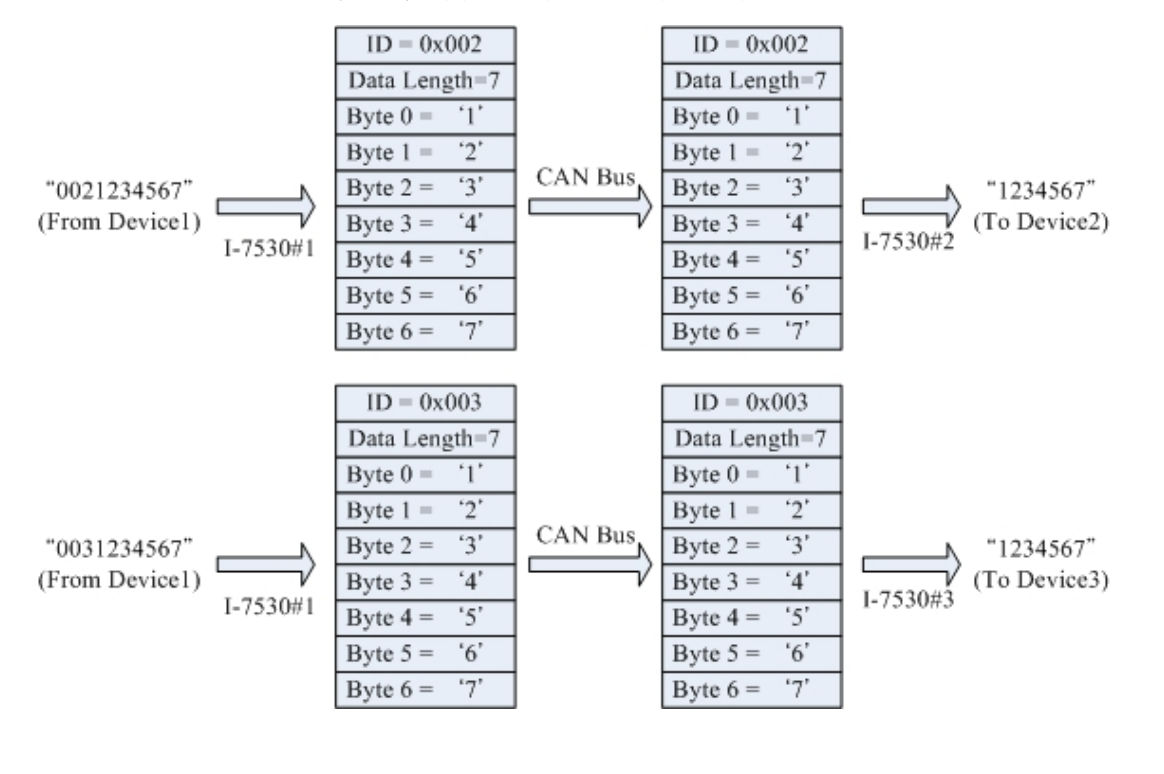

I-7530, I-7530-FT, I-7530A, I-7565, tM-7530, tM-7530A 使用手冊 版本 1.4 第 68 頁

附註:在透明傳輸模式下,在第四章所列出的 RS-232/RS-485/RS-422/USB 命令都是無法 使用的。當 CAN 轉換器中的 RS-232/RS-485/RS-422/USB 或 CAN 暫存器過載 時, "ERR"LED 顯示燈號將會亮起 300 毫秒,接下來看門狗功能會自動重新啟動轉 換器。

I-7530, I-7530-FT, I-7530A, I-7565, tM-7530, tM-7530A 使用手冊 版本 1.4 第 **69** 頁